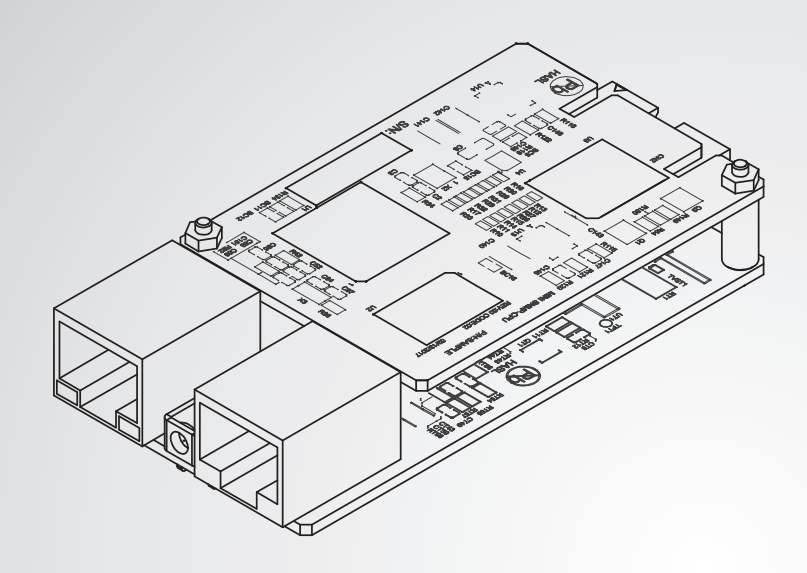

The power behind competitiveness

# Delta InsightPower G3 Mini SNMP

User Manual

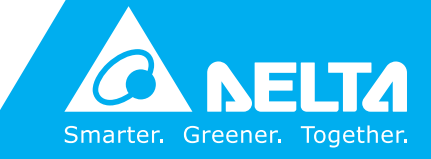

www.deltapowersolutions.com

## **Save This Manual**

This manual contains important instructions and warnings that you should follow during the installation, operation, storage and maintenance of this product. Failure to heed these instructions and warnings will void the warranty.

Copyright©2017 by Delta Electronics Inc. All Rights Reserved. All rights of this User Manual ("Manual"), including but not limited to the contents, information, and figures are solely owned and reserved by Delta Electronics Inc. ("Delta"). The Manual can only be applied to the operation or the use of this product. Any disposition, duplication, dissemination, reproduction, modification, translation, extraction, or usage of this Manual in whole or in part is prohibited without the prior written permission of Delta. Given that Delta will continuously improve and develop the product, changes may be made to the information in this Manual at any time without obligation to notify any person of such revision or changes. Delta will make all possible efforts to secure the accuracy and the integrity of this Manual. Delta disclaims any kinds or forms of warranty, guarantee, or undertaking, either expressly or implicitly, including but not limited to the completeness, faultlessness, accuracy, non-infringement, merchantability or fitness for a particular purpose of the Manual.

# **Table of Contents**

| Chapter 1 : Imp  | oortant Safety Instructions                   | 1        |
|------------------|-----------------------------------------------|----------|
| 1-1              | Warnings                                      | 1        |
| 1-2              | Standard Compliance                           | 1        |
| Chapter 2 : Intr | oduction                                      | 2        |
| 2-1              | Product Description                           | 2        |
| 2-2              | Features                                      | 2        |
| 2-3              | Package Contents                              | 3        |
| 2-4              | Interface                                     | 4        |
| Chapter 3 : Inst | allation                                      | б        |
| Chapter 4 : Sys  | tem Configurations                            | 9        |
| 4-1              | Configuring via InsightPower G3 Mini S<br>Web | NMP<br>9 |
| 4-2              | Configuring with EzSetting                    | 11       |
| 4-3              | Configuring via Telnet                        | 13       |
| 4-4              | Configuring through COM Port                  | 13       |
| 4-5              | Configuring via Text Mode                     | 15       |
| Chapter 5 : Insi | ghtPower G3 Mini SNMP Web                     | 21       |
| 5-1              | Monitor                                       | 22       |
| 5-1-             | 1 Information                                 | 22       |
|                  | UPS Properties                                | 22       |
|                  | Battery Parameters                            | 23       |
|                  | In/ Out Parameters                            | 23       |
|                  | Identification                                | 23       |
|                  | Status Indication                             | 24       |
|                  | Power Module                                  | 24       |
| 5-1-2            | 2 History                                     | 25       |
|                  | Event Log                                     | 25       |
|                  | Data Log                                      | 26       |
|                  | Upgrade Log                                   | 26       |
|                  | Configure                                     | 27       |

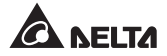

| 5-1-3            | Environment               | 27 |
|------------------|---------------------------|----|
|                  | Information               | 28 |
|                  | Configuration             | 28 |
| 5-1-4            | About                     | 28 |
|                  | Information               | 28 |
| 5-2              | Device                    | 29 |
| 5-2-1            | Management                | 29 |
|                  | Configure                 |    |
|                  | Control                   | 31 |
|                  | Schedule                  | 32 |
|                  | Event Level               | 33 |
| 5-3              | System                    | 35 |
| 5-3-1            | Ethernet                  | 35 |
|                  | Host                      | 35 |
|                  | IPv4                      | 35 |
|                  | IPv6                      | 37 |
| 5-3-2            | Service                   | 38 |
|                  | Web                       | 38 |
|                  | Console                   | 38 |
|                  | FTP                       | 39 |
|                  | Time                      | 40 |
|                  | SNMP                      | 41 |
|                  | SNMPv3 USM                | 42 |
| 5-3-3            | Notification              | 42 |
|                  | SNMP Trap                 | 42 |
|                  | Mail Server               | 43 |
|                  | Syslog                    | 45 |
| 5-3-4            | User                      | 45 |
|                  | Local                     | 45 |
| 5-3-5            | FW Upgrade                | 46 |
| Chapter 6 : SNM  | P Device Firmware Upgrade | 47 |
| Chapter 7 : Trou | bleshooting               | 50 |
| Appendix A : Sp  | ecifications              | 54 |
| Appendix B : Wa  | rranty                    | 55 |

# Chapter 1 : Important Safety Instructions

## 1-1 Warnings

- The InsightPower G3 Mini SNMP, hereafter referred to as Mini SNMP, is designed to work with a UPS and needs to be installed inside the UPS's SNMP slot. Before installation, ensure that all power sources and critical loads connected to the UPS are disconnected.
- Do not place or use this unit in the presence of flammable substances.
- Do not attempt to disassemble the unit.
- Do not attempt to perform any internal modifications on the unit.
- Do not attempt to fix/ replace internal components. When repair is needed, refer all servicing to the nearest Delta service center or authorized distributor.
- Do not allow any objects or liquids of any kind to penetrate the unit.
- Always follow this User Manual to install and operate this unit.
- Do not play the included CD on a conventional CD player. This could generate loud noise at a level that could result in permanent hearing loss.

## **1-2** Standard Compliance

- EN 55032: 2015 ISN, Class B
- EN 55032: 2015 Radiated Emission, Class B
- EN 55024: 2010 + A1: 2015

IEC 61000-4-2: 2008

IEC 61000-4-3: 2010

IEC 61000-4-4: 2012

IEC 61000-4-6: 2013

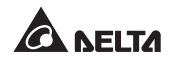

# **Chapter 2 : Introduction**

## 2-1 Product Description

The InsightPower G3 Mini SNMP, hereafter referred to as Mini SNMP, is a device that provides an interface between an UPS and a network. It communicates with the UPS, acquires its information and remotely manages the UPS via a network system. The Mini SNMP supports public protocols including SNMP and HTTP. You can effortlessly configure this Mini SNMP using a network system and easily obtain your UPS's status and manage your UPS via the Mini SNMP.

## 2-2 Features

#### • Network UPS management

Allows remote management of the UPS from any workstation through Internet or Intranet.

#### • Remote UPS monitoring via SNMP & HTTP

Allows remote monitoring of the UPS using SNMP NMS, Delta MIB (Management Information Base) or a Web Browser.

# • UPS and system function configuration from any client (password protected)

Set the UPS and system parameters through a Web Browser.

#### Event logs & metering data keeping

Provides a history data of the UPS's power events, power quality, status and battery conditions.

#### Other features and supported protocols include:

- User notification via SNMP Traps and E-mail
- Network Time Protocol
- Telnet configuration
- BOOTP/ DHCP

- HTTPS, SSH, SFTP and SNMPv3 security protocols
- Remote event log management through syslog
- IPv4 protocol
- IPv6 protocol

# 2-3 Package Contents

Please carefully verify the Mini SNMP and the included accessories. Contact your dealer if any item is missing or damaged. Should you return the items for any reason, ensure that they are carefully repacked using the original packing materials came with the unit.

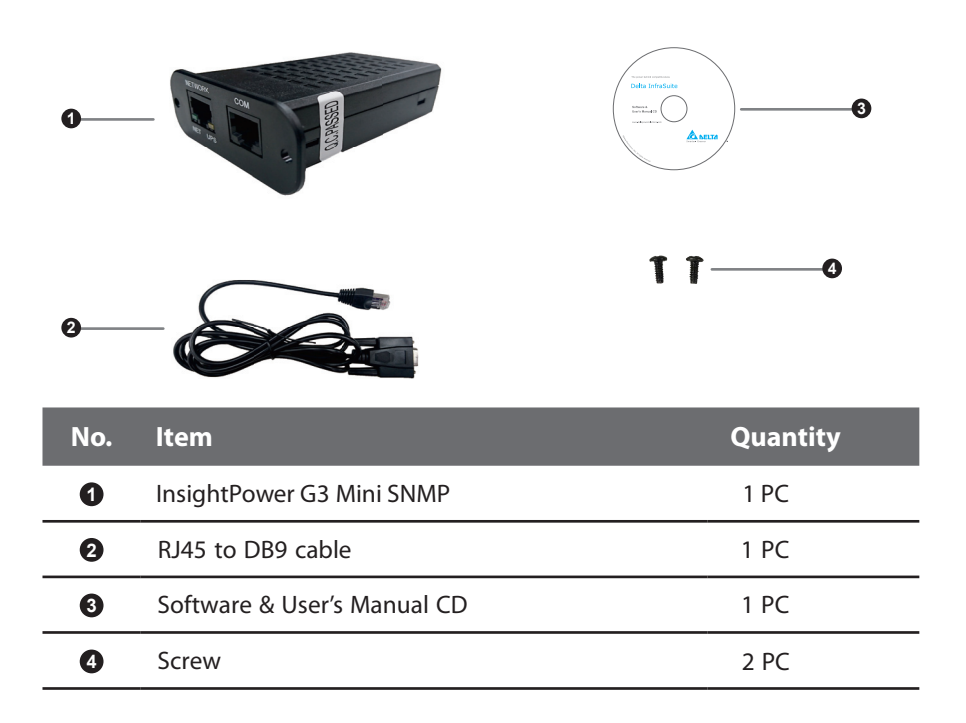

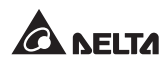

# 2-4 Interface

The interface includes a NETWORK port, a COM port, LED indicators, shown below. For their functions and indications, please refer to the table below.

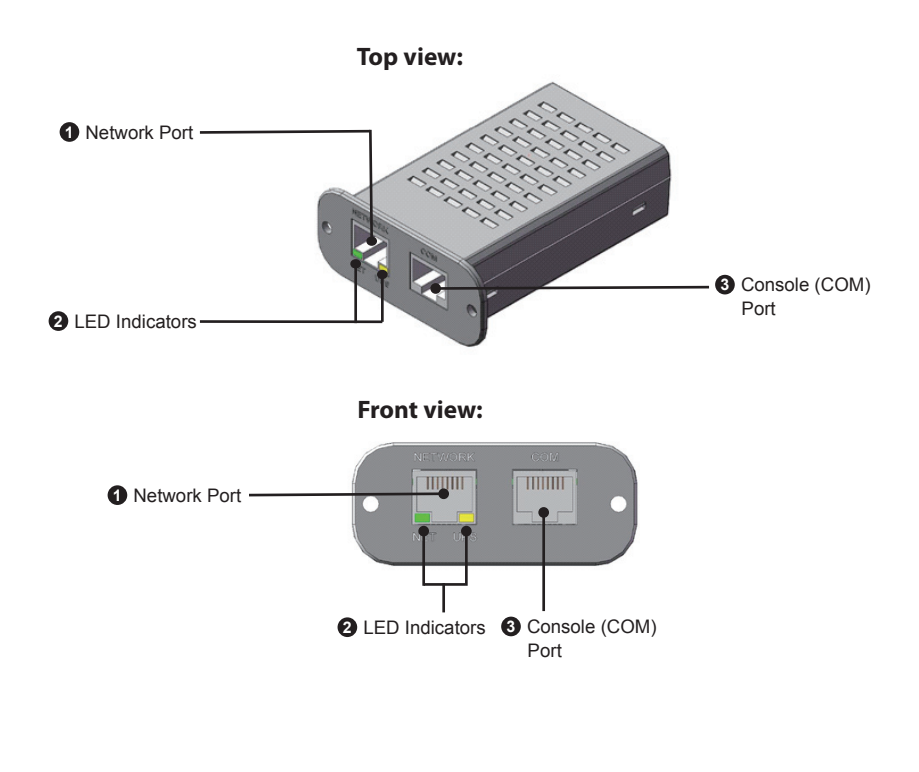

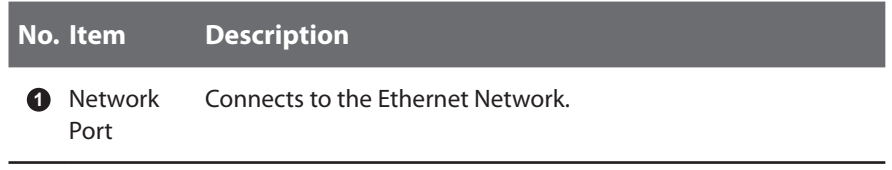

#### No. Item Description

2 LED When the Mini SNMP is initializing or upgrading firmware, the Indicators two LED indicators flash simultaneously to show its status. Refer to the following:

- **Rapid simultaneous flashing** (every 50ms) : Initialization or firmware upgrade in progress.
- Slow simultaneous flashing (every 500ms) : Initialization failed.

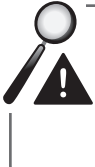

**WARNING** : Do **NOT** remove the Mini SNMP or disconnect the UPS's input power during initialization or firmware upgrade! This could result in data loss or damage to the Mini SNMP.

The green LED indicator shows the network connection status:

- **ON** : Network connection established and the IPv4 address is useable.
- **OFF** : Not connected to a network.
- Flashes slowly (every 500ms) : Faulty IP address.

The yellow LED indicator shows the linking status between the Mini SNMP and the UPS:

- Flashes rapidly (every 50ms): UPS linked.
- Flashes slowly (every 500ms): UPS not linked.
- Console (COM)
   Connects to a workstation with the provided RJ45 to DB9 cable to configure the system.
  - 2. Connects to an EnviroProbe (optional) to monitor its connected environment monitoring devices.

Port

For EnviroProbe information, please refer to the Installation Guide included in the package of the EnviroProbe.

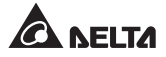

# **Chapter 3 : Installation**

# NOTE Before installation, please disconnect all power sources and critical loads connected to the UPS. Otherwise, the Mini SNMP might have shorting issues to cause UPS shutdown or damage.

- Please follow the procedures below to install the Mini SNMP into your UPS's SNMP slot.
  - **Step 1** Use tool to cut off three connections on the Mini slot (*see Figure 3-a*).

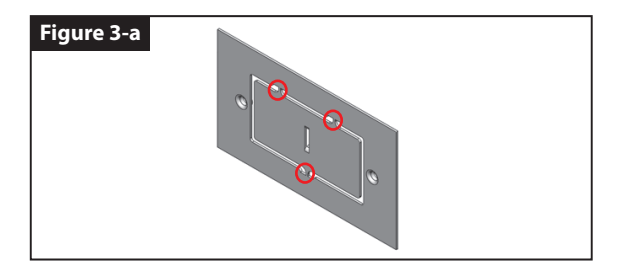

**Step 2** Pull the flat wire out and use tool to cut the straps that are tied to the flat wire (*see Figure 3-b*).

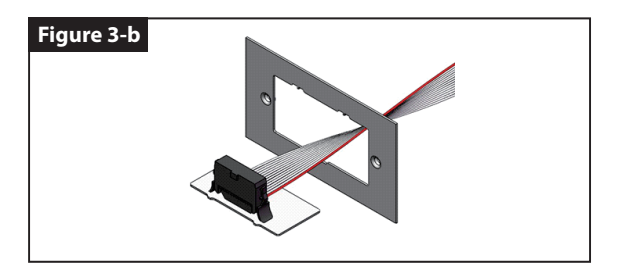

- Figure 3-c
- **Step 3** Take out the Mini SNMP and connect to the flat wire (*see Figure 3-c*).

**Step 4** Install the Mini SNMP through the Mini slot to the UPS (*see Figure 3-d*).

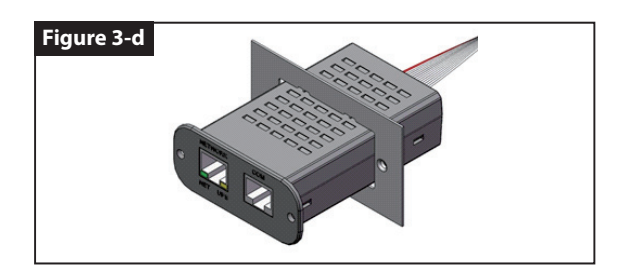

**Step 5** Use the two screws that get from Mini SNMP package to fix the Mini SNMP on the UPS (see Figure 3-e).

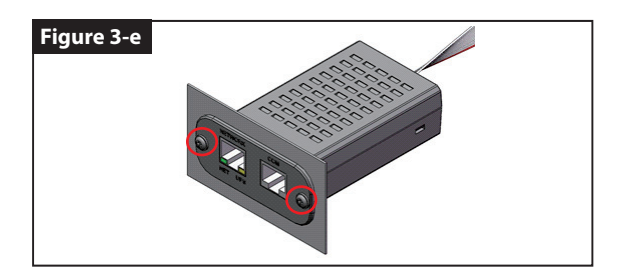

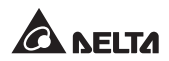

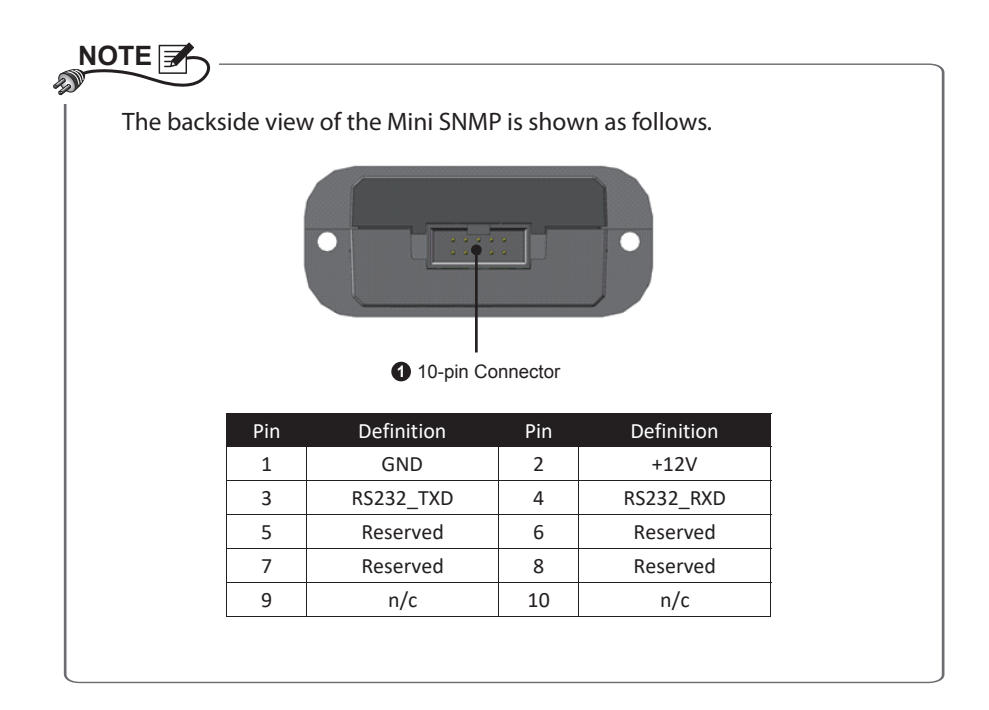

# **Chapter 4 : System Configurations**

There are different ways you can configure your Mini SNMP. If a network connection is available at your location, the following methods can be used:

- Web-based interface : The InsightPower G3 Mini SNMP Web offers comprehensive system management and monitoring. Please refer to Chapter 5: InsightPower G3 Mini SNMP Web.
- **EzSetting** : Use the provided program EzSetting to quickly set up your Mini SNMP. Please refer to *4-2 Configuring with EzSetting*.
- Telnet mode : Configure your Mini SNMP in text mode. Please refer to 4-3 Configuring via Telnet.

The above-mentioned methods require network connection. If not available, you can use direct COM port connection to set up your Mini SNMP. Please see **4-4 Configur-***ing through COM Port*.

- 1. To ensure system security, it is highly recommended that you change your account and password after the first login.
- 2. If you have multiple Mini SNMP units installed in your network, we highly suggest that you change the Mini SNMP's default Host Name to avoid conflicts. Also, it is recommended that you disable BOOTP/ DHCP and manually assign a valid static IP address to the Mini SNMP.

# 4-1 Configuring via InsightPower G3 Mini SNMP Web

To set up the Mini SNMP via your web browser, please follow the instructions below:

Step 1 Use a CAT5e network cable to connect the Mini SNMP's Network port to the network. Launch your web browser. In the address bar, enter the Mini SNMP's default Host Name InsightPower, or default IP address 192.168.1.100. If you are unable to connect, please see Chapter 7: Troubleshooting Q6.

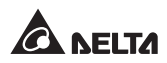

If you have previously changed the Mini SNMP's Host Name or IP address, connect with the new settings.

- **Step 2** Log in as Administrator (default account/ password: admin/ password, case sensitive).
- Step 3 Specify your preferred display language (default: English) from the dropdown menu on the top right of the page. The Mini SNMP remembers your language preference. In the following instructions, English is chosen as the display language.
- Step 4 Click System → User → Local. Manage your login accounts and passwords under the "User" subhead. The access permission for the account types is shown as follows:
  - 1) **Administrator :** Allowed to modify all settings.
  - 2) **Device Manager :** Allowed to modify device-related settings.
  - 3) **Read Only User :** Only allowed to view settings without the permission to make changes.

You can manually specify whether users are allowed to log in from other LANs. If you wish to block login attempts from external connections, select **Only in This LAN**. Otherwise, select **Allow Any**.

- Step 5 Click System → Ethernet to set Host Name, IP address, Subnet Mask and Gateway IP for the Mini SNMP.
- Step 6 Click System → Service → Time to manually set time and date for the system, or enable automatic time synchronization between the Mini SNMP and the time servers.

To completely set up your Mini SNMP, please refer to **Chapter 5: Insight-Power G3 Mini SNMP Web**.

# 4-2 Configuring with EzSetting

Included in the provided CD, the EzSetting (compatible with Windows 2000/ 2003/ 2008/ XP/ Vista/ 7/ 10) allows you to easily configure your Mini SNMP and upgrade firmware on your SNMP devices. Follow the instructions below:

- **Step 1** Use the CAT5e cable to connect the Mini SNMP's Network port to the network.
- **Step 2** Make sure the workstation and the Mini SNMP are on the same LAN.
- **Step 3** Insert the provided CD in the CD-ROM drive. From the root directory, launch EzSetting.
- Step 4 Click Discover to search all available SNMP devices on the LAN. A list of devices will be shown.

| 🛞 Insight | tPower EzSetting                                                                                                    | v2.0.25                                                        |                                               |                                              |                                                  |                                                |            | - 🗆 ×                                        |
|-----------|----------------------------------------------------------------------------------------------------|----------------------------------------------------------------|-----------------------------------------------|----------------------------------------------|--------------------------------------------------|------------------------------------------------|------------|----------------------------------------------|
| ٩         | Press the "Disco<br>For Configuration<br>Click on a line ite                                                                      | ver" button to sear<br>n and Upgrade, the<br>em then press the | ch for all of the Account and<br>Modify?butto | he SNMP devi<br>Password fo<br>n; repeat for | ces in the LAI<br>r each device<br>each device r | N. Discover<br>must first be ent-<br>required. | r<br>ered. | LAN<br>10.0.10.52 ~<br>Subnet:               |
| E)        | Use "Configuration server ports, date                                                                                             | on" to set basic ne<br>e/time, enable or                       | twork parame<br>disable servic                | eters, such as<br>es, etc.                   | IP Address,                                      | Configuratio                                   | on         | 10.0.10.0<br>IPv4 Mask / IPv6 Prefix length: |
|           | Use "Upgrade" to<br>device.                                                                                                    | o upload a firmwai                                             | e file, then tr                               | ansmit it to a                               | single selecte                                   | ed Upgrade.                                    |            | 255.255.255.0                                |
| Device    | List                                                                                                    |                                                                |                                               |                                              |                                                  |                                                |            |                                              |
| IP Ad     | ddress                                                                                                    | Host Name                                                      | Account                                       | Password                                     | Version                                          | Model/Product                                  | ^          | Add                                          |
| 10        | 0.0.10.80                                                                                                    | DESKTOP-1L                                                     |                                               | ????????                                     | 02.00.03b                                        | EMS3000                                        |            | Add a new SNMP device to                     |
| 10        | 0.0.10.31                                                                                                    | TEST-PC                                                        |                                               | ????????                                     | 02.00.02y                                        | EMS3000                                        |            | the list                                     |
| 19        | 92.168.1.110                                                                                                    | EMS3000                                                        |                                               | ????????                                     | 02.00.02k                                        | EMS3000                                        |            | 14- d/6 -                                    |
| 10        | 0.0.10.34                                                                                                    | WIN-JF3F0O                                                     |                                               | ?????????                                    | 02.00.03b                                        | EMS3000                                        |            | Modiry                                       |
| 10        | 0.0.10.73                                                                                                    | IE11WIN7                                                       |                                               | ?????????                                    | 02.00.02s                                        | EMS3000                                        |            | Set the account and password                 |
| 10        | 0.0.10.142                                                                                                    | MCIS-TEST1                                                     |                                               | ????????                                     | 02.00.02x                                        | EMS3000                                        |            | for the selected device.                     |
| 01        |                                                                                                    | InsightPower                                                   |                                               |                                              |                                                  |                                                |            | Remove                                       |
| 10        | 0.0.10.15                                                                                                    | EMS3000                                                        |                                               | ????????                                     | 02.00.02k                                        | EMS3000                                        | ~          | Remove the colocted device                   |
| <         |                                                                                                    |                                                                |                                               |                                              |                                                  |                                                | >          | from the Device List.                        |
| Sel       | lect All De                                                                                                    | select All                                                     |                                               |                                              |                                                  |                                                |            |                                              |
|           | To update the firmware of multiple devices, select their checkboxes in the Device List then press Batch Upgrade Batch Upgrade"    |                                                                |                                               |                                              |                                                  |                                                |            |                                              |
| 69        | To configure multiple devices, select their checkboxes in the Device List then press the "Batch Configuration Batch Configuration |                                                                |                                               |                                              |                                                  |                                                |            |                                              |

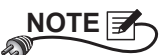

- 1. If you want to search SNMP devices in a different domain, change the **Subnet** and **IPv4**/ **IPv6 Prefix Length** and click **Discover**.
- 2. If the Mini SNMP can not be found, check UDP port 3456 on the workstation you are using. Make sure it is open.

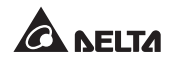

Step 5 Select the Mini SNMP that you want to modify from the Device List. Click Modify and enter Administrator's account and password (default: admin/ password, case sensitive).

| IP & Account   | ×                     |
|----------------|-----------------------|
| SNMP Device Ad | dress                 |
| IP Address:    | 10 . 0 . 10 . 77      |
|                | Administrator Account |
| Account:       | Default: admin        |
| Password:      | Default: password     |
|                |                       |
|                | ОК                    |

#### **Step 6** Click **Configuration** to configure network settings.

| *Host Name(NetBIOS): InsightPower              | BOOTP/DHCP Client:   | Enable     O*Disable |
|------------------------------------------------|----------------------|----------------------|
|                                                |                      | S Ellable S bibable  |
| System Contactor:                              | *IP Address:         | 192 . 168 . 1 . 100  |
| System Location:                               | *Subnet Mask:        | 255 . 255 . 255 . 0  |
| Date/Time                                      | Gateway IP:          | 192 . 168 . 1 . 254  |
| O*SNTP  Manual                                 | DNS IP:              | 0.0.0.0              |
| Time Zone: GMT Dublin,Lisbon,London            | IPv6                 |                      |
| *1st Time Server Name or IP: POOL.NTP.ORG      | DHCPv6 Client:       | ○Enable ●*Disable    |
| 2nd Time Server Name or IP:                    | *IP Address:         | ::                   |
|                                                | *Prefix Length:      | 0                    |
| Set Current Time: Date 08/04/2017 (MM/DD/YYYY) | Gateway IP:          | ::                   |
| Time 13:13:07 (hh:mm:ss)                       | DNS TP               |                      |
| User Limitation                                | 010 21               |                      |
| Administrator: O In The LAN                    | System Configuration |                      |
| Device Manager: O In The LAN      O Allow Any  | HTTP Server:         | Enable O Disable     |
| Read Only User: O In The LAN                   | Telnet Server:       | Enable      Disable  |
|                                                | HTTP Server Port:    | 80                   |
| Reset to Default SNMPv3 OK Cancel              | Telnet Server Port:  | 23                   |
|                                                |                      |                      |

NOTE A gradient of the second second

# 4-3 Configuring via Telnet

- **Step 1** Use a CAT5e network cable to connect the Mini SNMP's Network port to the network.
- **Step 2** Connect the workstation (Windows or Linux) to the LAN that the Mini SNMP is connected to.
- **Step 3** For Windows, launch DOS prompt mode (**Start**  $\rightarrow$  **Run**  $\rightarrow$  key in **cmd** and press **Enter**). For Linux, launch Shell.
- **Step 4** Enter the following command: **telnet InsightPower** or **telnet IP address** to initiate telnet connection with the Mini SNMP.
- Step 5 When connection is established, enter Administrator's account and password (default: admin/ password, case sensitive). The Main Menu will appear on the screen. Please refer to 4-5 Configuring via Text Mode for more information.

- 1. The Mini SNMP terminates idle connections after 60 seconds.
- Refer to Chapter 5: InsightPower G3 Mini SNMP Web for complete configurations.

# 4-4 Configuring through COM Port

If a network connection is not available at your location, you can still set up the Mini SNMP via COM port connection. Please follow the instructions below:

NOTE

If you are running a non-Windows system, refer to your system's user manual for Telnet clients.

- **Step 1** Use the provided RJ45 to DB9 cable to connect the Mini SNMP's COM port to the workstations' COM port.
- Step 2 Download the free Telnet/SSH client program named PuTTY from *http://www.putty.org*.

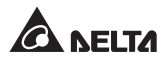

#### **Step 3** Lunch PuTTY as shown below .

| tegory:       |                                       |                 |
|---------------|---------------------------------------|-----------------|
| Session       | Basic options for your Pull           | TY session      |
| Logging       | Specify the destination you want to   | connect to      |
| Terminal      | Host Name (or IP address)             | Port            |
| Keyboard      |                                       | 22              |
| Bell          | Generative hore:                      |                 |
| Window        | Baw Telet Blocin (                    | SSH O Seda      |
| Annearance    | Onan Onan Onagr (                     |                 |
| Behaviour     | Load, save or delete a stored session | n               |
| - Translation | Saved Sessions                        |                 |
| - Selection   |                                       |                 |
| Colours       | Default Settings                      | Lord            |
| Connection    |                                       | LUGU            |
| Data          |                                       | Save            |
| Proxy         |                                       |                 |
| - Teinet      |                                       | Delete          |
| - Hogin       |                                       |                 |
| e- Son        |                                       |                 |
| Jonal         | Close window on exit:                 |                 |
|               | Always Never  Onl                     | y on clean exit |

Step 4 Select Category  $\rightarrow$  Session and Connection type  $\rightarrow$  Serial.

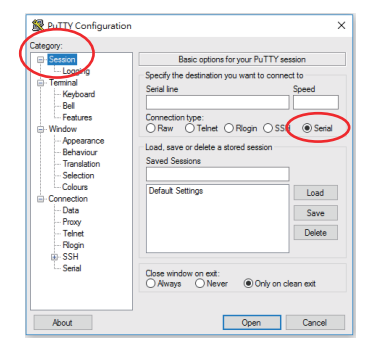

**Step 5** In the **Serial line** bar, enter your workstation's COM port number, which is connected to the Mini SNMP's COM port. In the **Speed** bar enter the baud rate to 2400.

| Category:                                                                                                    |                                                                                                    |  |
|----------------------------------------------------------------------------------------------------|----------------------------------------------------------------------------------------------------|--|
| Setsion L. Logging Terminal Terminal - Keyboard - Bell - Features - Window - Appearance - Behaviour - Translation | Basic options for your PuTTY session Specify the destination you want to connect to Specify the destination you want to connect to Specify the destination you want to connect to Specify the destination your and the specific term of the specific term of term of term of term |  |
|                                                                                                    | Default Settings Load<br>Save<br>Delete                                                                                                    |  |
| Serial                                                                                                    | Close window on exit:<br>Always Never Only on clean exit                                                                                                    |  |

Step 6 Click Open to continue, and PuTTY will automatically connect to the Mini SNMP. When connection is established, log in with Administrator's account/ password (default: admin/ password, case sensitive). Once you are logged in, the Main Menu appears on the screen. Please refer to 4-5 Configuring via Text Mode for more information.

# 4-5 Configuring via Text Mode

You can configure the Mini SNMP via text mode by using Telnet/ SSH clients such as HyperTerminal and PuTTY. In this section, you can find descriptions and default settings.

#### Main Menu

| +========++                   |
|-------------------------------|
| Web Card Main Menu            |
| +=======+                     |
| Web Card Version 02.01.02     |
| MAC Address 00-23-45-67-89-ab |
| [1]. User Manager             |
| [2]. TCP/IP Setting           |
| [3]. Network Parameter        |
| [4]. Time Server              |
| [5]. Soft Restart             |
| [6]. Reset All To Default     |
| [z]. Exit Without Save        |
| [O]. Save And Exit            |
|                               |
| Mini>                         |

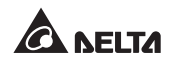

## O User Manager

| +=====================================  | ======================================= |
|-----------------------------------------|-----------------------------------------|
| +====================================== | ===============+                        |
| Local Auth                              |                                         |
| Administrator                           |                                         |
| [1]. Account:                           | admin                                   |
| [2] Password                            | ****                                    |
| [3] Limitation                          | L AN                                    |
| Dovico Managor                          |                                         |
| [4] Account:                            | dovico                                  |
|                                         | uevice                                  |
| [5] Password                            | ****                                    |
| [b]. Limitation:                        | LAN                                     |
| Read Only User                          |                                         |
| [7]. Account:                           | user                                    |
| [8]. Password:                          | *****                                   |
| [9]. Limitation:                        | ANY                                     |
| [0]. Back To Previous Menu              | 1                                       |
| Logi baon to thoricab mon               |                                         |
|                                         |                                         |
| MIRIN                                   |                                         |
|                                         |                                         |

| No. | ltem                         | Description                                                                              | Default  |
|-----|------------------------------|------------------------------------------------------------------------------------------|----------|
| [1] | Administrator<br>Account     | The default account/ password for the                                                    | admin    |
| [2] | Administrator<br>Password    | Administrator (case sensitive).                                                          | password |
| [3] | Administrator<br>Limitation  | Restrict Administrator login area.                                                       | LAN      |
| [4] | Device Manager<br>Account    | The default account/ password (case sensitive) for the Device Manager. This              | device   |
| [5] | Device Manager<br>Password   | account is only permitted to change device-related settings.                             | password |
| [6] | Device Manager<br>Limitation | Restrict Device Manager login area.                                                      | LAN      |
| [7] | Read Only<br>User Account    | The default account/ password (case sensitive) for Read Only User. This                  | user     |
| [8] | Read Only<br>User Password   | account is only allowed to view set-<br>tings without the permission to make<br>changes. | password |
| [9] | Read Only<br>User Limitation | Restrict Read Only User login area.                                                      | Any      |

## TCP/IP Setting

| +=====================================      | ======+<br> <br>======+ |
|---------------------------------------------|-------------------------|
| [1] IPv4 Addroop                            | 102 169 1 100           |
| LIJ. IFV4 Address.                          |                         |
| [Z]. IPV4 Subnet Mask:                      | 200.200.200.0           |
| [3]. IPv4 Gateway IP:                       | 192.168.1.254           |
| [4]. IPv4 DNS1 IP:                          | 0.0.0                   |
| [5]. IPv4 DNS2 IP:                          | 0.0.0.0                 |
| [6]. DHCPv4 Client:                         | Enable                  |
| [7]. IPv6 Address:                          | ::                      |
| [8]. IPv6 Prefix Length:                    | 0                       |
| [9]. IPv6 Gateway IP:                       |                         |
| al IPv6 DNS1 IP                             |                         |
| THI IPVE DNS2 IP                            |                         |
| [b]. 1100 DH02 11.                          | Dianah I.a              |
| $\begin{bmatrix} c \end{bmatrix}$ . DHOFVU. | DISADIE                 |
| [d] Host Name(NetBIUS):                     | Insigntrower            |
| Lej. System Contact:                        |                         |
| [f]. System Location:                       |                         |
| [g]. Ethernet PHY Mode:                     | Auto Negotiation        |
| ĪĀĪ. Status Stable:                         | 3                       |
| [i]. Telnet Idle Time:                      | 60                      |
| [0] Back To Previous Men                    |                         |
|                                             |                         |
| Mini>                                       |                         |

| No. | ltem                   | Description                      | Default         |
|-----|------------------------|----------------------------------|-----------------|
| [1] | IPv4 Address           | The IPv4 address.                | 192.168.001.100 |
| [2] | IPv4 Subnet<br>Mask    | The IPv4 subnet mask setting.    | 255.255.255.000 |
| [3] | IPv4 Gateway IP        | The IPv4 gateway's IP address.   | 192.168.001.254 |
| [4] | IPv4 DNS1 IP           | IPv4 Domain Name Server1 IP.     | 0.0.0.0         |
| [5] | IPv4 DNS2 IP           | IPv4 Domain Name Server2 IP.     | 0.0.0.0         |
| [6] | DHCPv4 Client          | Enable/ Disable DHCPv4 protocol. | Enable          |
| [7] | IPv6 Address           | The IPv6 address.                |                 |
| [8] | IPv6 Prefix<br>Length  | The IPv6 prefix length.          |                 |
| [9] | IPv6 Gateway IP        | The IPv6 gateway's IP address.   |                 |
| [a] | IPv6 DNS1 IP           | IPv6 Domain Name Server1 IP.     |                 |
| [b] | IPv6 DNS2 IP           | IPv6 Domain Name Server2 IP.     |                 |
| [c] | DHCPv6                 | Enable/ Disable DHCPv6 protocol. | Disable         |
| [d] | Host Name<br>(NetBIOS) | The Host Name for the Mini SNMP. | InsightPower    |

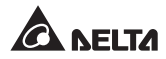

| No.  | ltem                 | Description                                                      | Default             |
|------|----------------------|------------------------------------------------------------------|---------------------|
| [e]  | System<br>Contact    | The System Contact information.                                  |                     |
| [f ] | System<br>Location   | The System Location information.                                 |                     |
| [g]  | Ethernet<br>PHY Mode | Switch the speed (10/ 100 Mbps) and duplex, or auto negotiation. | Auto<br>Negotiation |
| [h]  | Status Stable        | Status change confirmation check time.                           | 3                   |
| [i]  | Telnet Idle Time     | Telnet connection time-out setting.                              | 60 Seconds          |

## Network Parameter

| +======================================                                                                                                    | =============                                                                   |
|----------------------------------------------------------------------------------------------------|---------------------------------------------------------------------------------|
| Network Parameter                                                                                                    |                                                                                 |
| [1]. HTTP Server:<br>[2]. HTTPS Server:<br>[3]. Telnet Server:<br>[4]. SSH/SFTP Server:<br>[6]. FTP Server:<br>[6]. Syslog:<br>[7]. HTTP Server Port:<br>[8]. HTTPS Server Port:<br>[9]. Telnet Server Port:<br>[1]. SSH Server Port:<br>[2]. Syslog Server1:<br>[4]. Syslog Server2:<br>[4]. Syslog Server3:<br>[5]. Server Server Server3:<br>[5]. Server Server3:<br>[5]. Syslog Server3:<br>[5]. Server Server4:<br>[5]. Syslog Server3:<br>[5]. Syslog Server4:<br>[5]. Syslog Server4: | Enable<br>Enable<br>Enable<br>Disable<br>Disable<br>80<br>443<br>23<br>22<br>21 |
| [g]. SNMP Get,Set Port:<br>[g]. Back To Previous Menu                                                                                                    | 161                                                                             |
| Mini>                                                                                                    |                                                                                 |

| No. | ltem             | Description                         | Default |
|-----|------------------|-------------------------------------|---------|
| [1] | HTTP Server      | Enable/ Disable HTTP protocol.      | Enable  |
| [2] | HTTPS Server     | Enable/ Disable HTTPS protocol.     | Enable  |
| [3] | Telnet Server    | Enable/ Disable Telnet protocol.    | Enable  |
| [4] | SSH/ SFTP Server | Enable/ Disable SSH/ SFTP protocol. | Enable  |
| [5] | FTP Server       | Enable/ Disable FTP protocol.       | Disable |
| [6] | Syslog           | Enable/ Disable remote Syslog.      | Disable |
| [7] | HTTP Server Port | HTTP port.                          | 80      |

| No.  | ltem               | Description                                 | Default |
|------|--------------------|---------------------------------------------|---------|
| [8]  | HTTPS Server Port  | HTTPS port.                                 | 443     |
| [9]  | Telnet Server Port | Telnet port.                                | 23      |
| [a]  | SSH Server Port    | SSH port.                                   | 22      |
| [b]  | FTP Server Port    | FTP port.                                   | 21      |
| [c]  | Syslog Server 1    | The Host Name of remote Syslog<br>Server 1. |         |
| [d]  | Syslog Server 2    | The Host Name of remote Syslog<br>Server 2. |         |
| [e]  | Syslog Server 3    | The Host Name of remote Syslog Server 3.    |         |
| [f ] | Syslog Server 4    | The Host Name of remote Syslog Server 4.    |         |
| [g]  | SNMP Get, Set Port | The SNMP port.                              | 161     |

#### Time Server

You can manually adjust time and date for the Mini SNMP or set up automatic time server synchronization. The Mini SNMP and Windows support SNTP (Simple Network Time Protocol). If you need to start up a time server service on your workstation, please refer to *Chapter 7: Troubleshooting Q1*.

| +====                                                                           | =======+                          |
|---------------------------------------------------------------------------------|-----------------------------------|
| Time Server                                                                     |                                   |
| +                                                                               |                                   |
| [1]. Time Selection:                                                            | Manual                            |
| [2]. Time Zone:                                                                 | +0:00                             |
| [3]. 1st Time Server:                                                           | POOL.NTP.ORG                      |
| [4]. Znd lime Server:<br>[5]. Period:<br>[6]. Manual Date:<br>[7]. Manual Time: | 0:06:00<br>2017/08/04<br>13:13:07 |
| [0]. Back To Previous Menu<br>Mini>                                             |                                   |

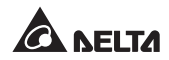

| No. | ltem                        | Description                       | Default      |  |
|-----|-----------------------------|-----------------------------------|--------------|--|
| [1] | Time Selection              | SNTP or manual.                   | SNTP         |  |
| [2] | Time Zone                   | Adjust your time zone.            | +0 hr        |  |
| [3] | 1 <sup>st</sup> Time Server | The first time server for SNTP.   | POOL.NTP.ORG |  |
| [4] | 2 <sup>nd</sup> Time Server | The second time server for SNTP.  |              |  |
| [5] | Period                      | Auto update period of time server | 0:06:00      |  |
| [6] | Manual Date                 | Set the date manually.            | 01/01/2000   |  |
| [7] | Manual Time                 | Set the time manually.            | 00:00:00     |  |

#### Soft Restart

Reset the Mini SNMP. This will not affect the operation of the UPS.

#### Reset All To Default

Reset to manufacture default.

#### Exit Without Saving

Exit and ignore changes.

#### Save and Exit

Preserve your changes and exit.

## Chapter 5 : InsightPower G3 Mini SNMP Web

To configure the Mini SNMP via the InsightPower G3 Mini SNMP Web, please follow the steps below:

- **Step 1** Make sure that your Mini SNMP is connected to the LAN. Use a CAT5e network cable to connect the Mini SNMP's Network port to the network.
- Step 2 Launch your web browser. In the address bar, enter the Mini SNMP's Host Name http://nsightPower/ or IP address. For encrypted connection, enter https://InsightPower/ or https://192.168.1.100/.
- **Step 3** When connection is established, the login page appears. Enter your account and password (default: admin/ password).

| A NELTA                   | InsightPower G3 mini SNMP Card |
|---------------------------|--------------------------------|
| User Name :<br>Password : | admin<br>                      |
|                           | Sile (F: 10.0.10.118           |

NOTE 🛃

- 1. If you have previously changed the Mini SNMP's Host Name or IP address, please connect with new settings.
- 2. If the login page is accessible, but you are unable to log in with correct account and password, additional network configuration may be needed. The cause could be the IP subnet of the computer you are logging in to is different from the Mini SNMP's. To solve this issue, please refer to *Chapter 7: Troubleshooting Q3*.

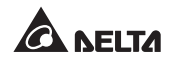

The **InsightPower G3 Mini SNMP Web** includes the information of **Monitor**, **Device** and **System**. Please refer to the following sections *5-1~5-3* for more information.

# 5-1 Monitor

Under the Monitor category, there are Information, History, Environment and About these four items.

## 5-1-1 Information

This includes the information of UPS Properties, Battery Parameters, In/ Out Parameters, Identification, Status Indication, and Power Module. Please note that since different UPSs provide different information, the UPS that you have may not display the same web page.

#### Our Content of the second second s

Go to **Monitor**  $\rightarrow$  **Information**  $\rightarrow$  **UPS Properties** to see a status overview of the UPS's major parameters. The values will be updated automatically.

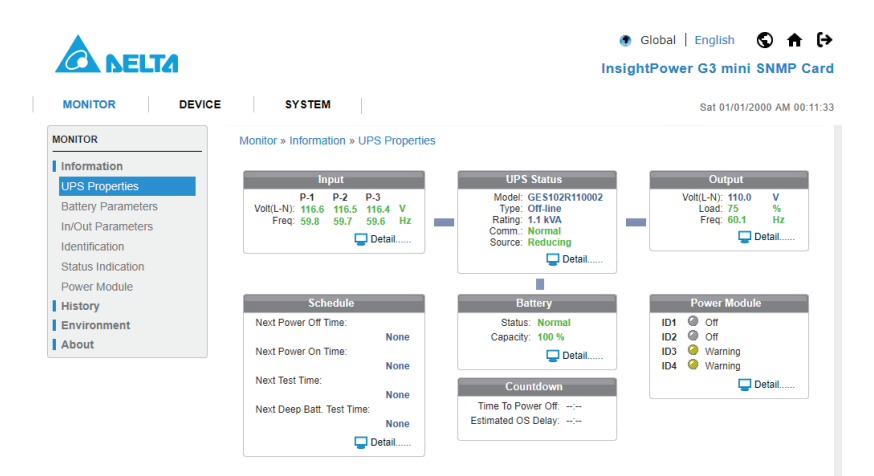

#### Battery Parameters

Go to **Monitor**  $\rightarrow$  **Information**  $\rightarrow$  **Battery Parameters** to view the information of Battery Status, Battery Measurement, Battery Replacement Date.

| A NELTA                                |                                                                                            | Global   English S A I+                                                                     |
|----------------------------------------|--------------------------------------------------------------------------------------------|---------------------------------------------------------------------------------------------|
| MONITOR DEVICE                         | SYSTEM                                                                                     | Sat 01/01/2000 AM 00:15:09                                                                  |
| Information<br>UPS Properties          | Battery Parameters                                                                         | Replacement Date                                                                            |
| Battery Parameters In/Out Parameters   | Battery Status Battery Status: Normal On Battery Time: 0 Seconds                           | Last Battery Replacement Date:<br>12/28/2012 (MMIDD/YYYY)<br>Next Battery Replacement Date: |
| Identification                         | Battery Measurement                                                                        | 12/28/2013 (MM/DD/YYYY)                                                                     |
| Power Module History Environment About | Battery Capacity: 100(*) %<br>Voltage: 23.0(*) V<br>Current: 54(*) A<br>Temperature: 33 °C |                                                                                             |

#### In/ Out Parameters

Go to **Monitor**  $\rightarrow$  **Information**  $\rightarrow$  **In/ Out Parameters** to view the information of Input Measurement, Bypass Measurement, Output Measurement and Outlet Bank.

| A NELTA                                                                        |                                                                                                  | Global   English S A [>                                                                                                   |
|--------------------------------------------------------------------------------|--------------------------------------------------------------------------------------------------|----------------------------------------------------------------------------------------------------|
| MONITOR DEVICE                                                                 | SYSTEM                                                                                           | Sat 01/01/2000 AM 00:59:17                                                                                                |
| MONITOR                                                                        | Monitor » Information » In/Out Parameters                                                        |                                                                                                    |
| Information UPS Properties Battery Parameters In/Out Parameters Identification | Input Measurement<br>P.1 P.2 P.3<br>Frequency: 59.8 59.7 59.6 Hz<br>Voltage: 116.6 116.5 116.4 V | Output Measurement<br>Output Source: Reducing<br>Frequency: 60.1 Hz<br>Votage: 110.0 V<br>Power: 75.0 kW<br>Loading: 75 % |
| Status Indication                                                              | Bypass Measurement                                                                               |                                                                                                    |
| Power Module<br>History                                                        | P-1 P-2 P-3<br>Voltage: 116.5 333.3 666.6 V                                                      | Outlet Bank                                                                                                    |
| Environment<br>About                                                           |                                                                                                  |                                                                                                    |

#### Identification

Go to **Monitor**  $\rightarrow$  **Information**  $\rightarrow$  **Identification** to view the information of Identification and UPS Rating.

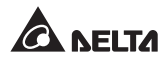

| A NELTA                                                                                                    |                                                                                                    | Global   English S A I                                                                                                    |
|----------------------------------------------------------------------------------------------------|----------------------------------------------------------------------------------------------------|----------------------------------------------------------------------------------------------------|
| MONITOR DEVICE                                                                                                    | SYSTEM                                                                                                    | Sat 01/01/2000 AM 01:04:21                                                                                                    |
| MONITOR                                                                                                    | Monitor » Information » Identification                                                                      |                                                                                                    |
| Information<br>UPS Properties<br>Battery Parameters<br>In/Out Parameters<br>Identification<br>Status Indication<br>Power Module | Identification<br>Mode: 16 51 4021110002<br>Type: 011 line<br>UPS Firmware: 1.2.2<br>Web Firmware: 02.01.02 | UPS Rating<br>VA: 1.1 kVA<br>Prover: 0.8 kW<br>Input Vollage: 112 V<br>Output Vollage: 112 V<br>Friegennory: 00.2 Hz<br>Battery Vollage: 24 V |
| History                                                                                                    |                                                                                                    |                                                                                                    |
| Environment                                                                                                    |                                                                                                    |                                                                                                    |
| About                                                                                                    |                                                                                                    |                                                                                                    |

#### Status Indication

Go to **Monitor**  $\rightarrow$  **Information**  $\rightarrow$  **Status Indication** to view the UPS's event list. When an event occurs, its according beacon lights.

|                                                                                                    |                                |                                                                                                    | ● Global   English 🕥 🛖 🗭<br>InsightPower G3 mini SNMP Card                                                                                                    |
|----------------------------------------------------------------------------------------------------|--------------------------------|----------------------------------------------------------------------------------------------------|----------------------------------------------------------------------------------------------------|
| MONITOR DEVICE                                                                                                    | SYSTEM                         |                                                                                                    | Tue 11/28/2017 AM 04:54:25                                                                                                    |
| MONITOR                                                                                                    | Monitor » Information » Status | Indication                                                                                                    |                                                                                                    |
| UPS Properties                                                                                                    |                                | Status Indication                                                                                                    |                                                                                                    |
| Battery Parameters<br>In/Out Parameters<br>Identification<br>Status Indication<br>Power Module<br>History<br>Environment<br>About | Buzzer Enabled                 | UPS Disconnect     Disconnect     Disconnect | Output Over Voltage     Output Over Voltage     Overhold     Overhold     Temperature Out Of Range     Other Warning     Fais Abnormal     Fuse Abnormal     Euse Abnormal     Faise Abnormal     Faise Abnormal     Faise Abnormal     Reductifier Abnormal     Reductifier Abnormal     Reducting Abnormal |

#### Power Module

Go to **Monitor**  $\rightarrow$  **Information**  $\rightarrow$  **Power Module** to view the information of every Power Module and the status of Power Module Bypass.

| A DELTA                                                                                                    |                                                                                                    |                                   |         | (<br>Ins           | Glot | oal   English<br>ower G3 mini | SNMP Care      |
|----------------------------------------------------------------------------------------------------|----------------------------------------------------------------------------------------------------|-----------------------------------|---------|--------------------|------|-------------------------------|----------------|
| MONITOR                                                                                                    | ICE SYSTEM                                                                                                    |                                   |         |                    |      | Sat 01/01/2                   | 000 AM 01:13:0 |
| MONITOR                                                                                                    | Monitor » Information » Power                                                                                                    | r Module                          |         |                    |      |                               |                |
| Information<br>UPS Properties<br>Battery Parameters<br>In/Out Parameters<br>Identification<br>Status Indication | Power Module Byp<br>Bypass Voltage/Frequency /<br>Bypass Phase Sequence AI<br>Bypass STS Overfoad<br>Bypass STS Over Temperat<br>Bypass STS Fail | ass<br>Abnormal<br>onormal<br>ure |         |                    |      |                               |                |
| Power Module                                                                                                    |                                                                                                    | Pe                                | wer Mod | ule                |      |                               |                |
| History                                                                                                    | ID1                                                                                                    | ID2                               |         | ID3                |      | ID4                           |                |
| Environment                                                                                                    | PFC Temp.: 11 °C                                                                                                    | PFC Temp.: 21                     | °C      | PFC Temp.: 31      | °C   | PFC Temp.: 41                 | °C             |
| About                                                                                                    | Inverter Temp.: 12 °C                                                                                                    | Inverter Temp.: 22                | °C Inv  | erter Temp.: 32    | °C   | Inverter Temp.: 42            | °C             |
|                                                                                                    | Inverter-R Volt: 1.1 V                                                                                                    | Inverter-R Volt: 2.1              | V Inv   | erter-R Volt: 3.1  | V    | Inverter-R Volt: 4.1          | V              |
|                                                                                                    | Inverter-T Volt: 1.3 V                                                                                                    | Inverter-T Volt: 2.3              | v In    | rerter-T Volt: 3.3 | v    | Inverter-T Volt: 4.3          | v              |

## 5-1-2 History

#### Event Log

Go to **Monitor**  $\rightarrow$  **History**  $\rightarrow$  **Event Log**  $\rightarrow$  Page 1/2/3/4... to see events that occur. The existing ones are overwritten when the maximum number of entries (1,0000) is reached. You can also download the entire event log archive (EventLog-year-month-day.csv) recorded during an assigned period of time on your computer.

| MONITOR DEVICE | SYSTEM                |               |              |             | Sat 01/01/2000 AM 01:                      |
|----------------|-----------------------|---------------|--------------|-------------|--------------------------------------------|
| IONITOR        | Monitor » History » E | vent Log » Pa | ge 1         |             |                                            |
| Information    |                       |               |              | Event Log   |                                            |
| History        | @ Page                |               |              | **          | Download                                   |
| Event Log      |                       |               |              | ~           | Download                                   |
| Cron cog       | From 2000-01-         | 01 000004     | AM-DD) To 20 | 00-01-01 00 | (YY-MM-DD) Apply                           |
| Lata Log       | Date                  | Time          | Type         | Level       | Event Log                                  |
| Upgrade Log    | 2000-01-01            | 00.00.35      | System       | Information | admin login to the WEB from 10.0.10.52     |
| Configure      | 2000-01-01            | 00.00.23      | Device       | Alarm       | PM ID8: Off                                |
| Environment    | 2000-01-01            | 00.00.23      | Device       | Information | PM ID8: Does not exist                     |
| 1 h a          | 2000-01-01            | 00.00.23      | Device       | Alarm       | PM ID7: Off                                |
| About          | 2000-01-01            | 00:00:23      | Device       | Information | PM ID7: Does not exist                     |
|                | 2000-01-01            | 00:00:23      | Device       | Alarm       | PM ID6: Off                                |
|                | 2000-01-01            | 00.00.23      | Device       | Information | PM ID6: Does not exist                     |
|                | 2000-01-01            | 00:00:23      | Device       | Alarm       | PM ID5: Off                                |
|                | 2000-01-01            | 00.00.23      | Device       | Information | PM ID5: Does not exist                     |
|                | 2000-01-01            | 00.00.23      | Device       | Alarm       | PM ID4: Inverter fan fail                  |
|                | 2000-01-01            | 00:00:23      | Device       | Alarm       | PM ID4: PFC fuse fail                      |
|                | 2000-01-01            | 00.00.23      | Device       | Warning     | PM ID4: Fault shutdown                     |
|                | 2000-01-01            | 00:00:23      | Device       | Warning     | PM ID3: PFC fuse warning                   |
|                | 2000-01-01            | 00.00.23      | Device       | Alarm       | PM ID3: Inverter over temperature shutdown |
|                | 2000-01-01            | 00.00.23      | Device       | Warning     | PM ID3: PFC over temperature warning       |
|                | 2000-01-01            | 00.00.23      | Device       | Warning     | PM ID3: Fault shutdown                     |
|                | 2000-01-01            | 00.00.23      | Device       | Alarm       | PM ID3: Off                                |
|                | 2000-01-01            | 00.00.23      | Device       | Warning     | PM ID2: Inverter over temperature warning  |
|                | 2000-01-01            | 00.00.23      | Device       | Alarm       | PM ID2: PFC over temperature shutdown      |
|                | 2000-01-01            | 00.00.23      | Device       | Alarm       | PM ID2: Repair screw open                  |

- **Date:** The date when the event occurred.
- **Time:** The time when the event occurred.

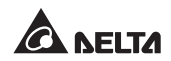

- **Type:** The type of the event occurred.
- Level: The Event Level of the event occurred.
- **Event Log:** The description of the event that occurred.
- Download Event Log from UPS

The Mini SNMP will monitor the status of UPS automatically and display the event log according to its event level. All of these event logs will also be saved in the Mini SNMP. Once user click **Download**, the entire event log archive will be saved in user's computer.

#### Data Log

Go to **Monitor**  $\rightarrow$  **History**  $\rightarrow$  **Data Log** to see all saved device data. You can also download the data archive (DataLog-year-month-day.csv) recorded during an assigned period of time on your computer.

| MONITOR DEVICE                                  | SYSTEM                                                                  |                  |                      |                 |                   |                                                    | Sat                                      | 01/01/2000 AM 02 |
|-------------------------------------------------|-------------------------------------------------------------------------|------------------|----------------------|-----------------|-------------------|----------------------------------------------------|------------------------------------------|------------------|
| ONITOR                                          | Monitor » History » Da                                                  | ta Log           |                      |                 |                   |                                                    |                                          |                  |
| Information                                     |                                                                         |                  |                      | Data            | Log               |                                                    |                                          |                  |
| History<br>Event Log<br>Data Log<br>Upgrade Log | Time Period Per Page<br>All  2 Hours<br>Time Range :<br>From 2000-01-01 | 00:00            | 6 Hours (<br>to 2001 | 8 Hours         | 12 Hours          | Display Item :<br>All<br>Input<br>Output<br>Bypass | Display F<br>All<br>Min.<br>Avg.<br>Max. | roperty :        |
| Configure                                       |                                                                         |                  |                      | A               | oply              | Battery                                            |                                          |                  |
| Environment                                     | << < 200                                                                | 0/01/01 02:00    | ~ 2000/01/0          | 1 04:00 (2      | 12) >             | >>                                                 |                                          | Download         |
| About                                           | Time                                                                    | InputFreq<br>AVG | InputVolt<br>AVG     | InputAmp<br>AVG | InputPower<br>AVG | OutputFreq<br>AVG                                  | OutputVolt<br>AVG                        | OutputAmp<br>AVG |
|                                                 | 2000-01-01 02:00:00                                                     | 59.8             | 116.6                | 32              | 1000              | 60.1                                               | 110.0                                    | 69               |
|                                                 | 2000-01-01 02:01:00                                                     | 59.8             | 116.6                | 32              | 1000              | 60.1                                               | 110.0                                    | 69               |
|                                                 | 2000-01-01 02:02:00                                                     | 59.8             | 116.6                | 32              | 1000              | 60.1                                               | 110.0                                    | 69               |
|                                                 | 2000-01-01 02:03:00                                                     | 59.8             | 116.6                | 32              | 1000              | 60.1                                               | 110.0                                    | 69               |
|                                                 | 2000-01-01 02:04:00                                                     | 59.8             | 116.6                | 32              | 1000              | 60.1                                               | 110.0                                    | 69               |
|                                                 | 2000-01-01 02:05:00                                                     | 59.8             | 116.6                | 32              | 1000              | 60.1                                               | 110.0                                    | 69               |
|                                                 | 2000-01-01 02:06:00                                                     | 59.8             | 116.6                | 32              | 1000              | 60.1                                               | 110.0                                    | 69               |
|                                                 | 2000-01-01 02:07:00                                                     | 59.8             | 116.6                | 32              | 1000              | 60.1                                               | 110.0                                    | 69               |
|                                                 | 2000-01-01 02:08:00                                                     | 59.8             | 116.6                | 32              | 1000              | 60.1                                               | 110.0                                    | 69               |
|                                                 | 2000-01-01 02:09:00                                                     | 59.8             | 116.6                | 32              | 1000              | 60.1                                               | 110.0                                    | 69               |
|                                                 |                                                                         |                  |                      |                 |                   |                                                    |                                          |                  |
|                                                 | 2000-01-01 02:10:00                                                     | 59.8             | 116.6                | 32              | 1000              | 60.1                                               | 110.0                                    | 69               |

#### Upgrade Log

Go to **Monitor**  $\rightarrow$  **History**  $\rightarrow$  **Upgrade Log** to see the installation time of the Mini SNMP's all firmware version.

| A DELTA                          |                                 |             | Global   English<br>InsightPower G3 mini S | Son An Contract And Son And Son And S |
|----------------------------------|---------------------------------|-------------|--------------------------------------------|----------------------------------------------------------------------------------------------------|
| MONITOR DEVICE                   | SYSTEM                          |             | Sat 01/01/200                              | 00 AM 02:20:04                                                                                                    |
| MONITOR                          | Monitor » History » Upgrade Log |             |                                            |                                                                                                    |
| Information                      |                                 | Upgrade Log |                                            |                                                                                                    |
| History<br>Event Log<br>Data Log | Date Time                       | Old Version | New Version                                |                                                                                                    |
| Upgrade Log<br>Configure         |                                 |             |                                            |                                                                                                    |
| Environment<br>About             |                                 |             |                                            |                                                                                                    |

#### Configure

Go to **Monitor**  $\rightarrow$  **History**  $\rightarrow$  **Configure** to clear the history data and event log.

| A NELTA                                                                     |                               |                            |  |  |
|-----------------------------------------------------------------------------|-------------------------------|----------------------------|--|--|
| MONITOR DEVICE                                                              | SYSTEM                        | Sat 01/01/2000 AM 02:22:27 |  |  |
| MONITOR                                                                     | Monitor » History » Configure |                            |  |  |
| Information<br>History<br>Event Log<br>Data Log<br>Upgrade Log<br>Configure | History Data                  | Event Log                  |  |  |
| About                                                                       |                               |                            |  |  |

- Clear History Data: Empty the history data log only.
- **Clear Event Log:** Empty the event log only.

## 5-1-3 Environment

Only when an EnviroProbe is used can the Environment page show up.

The Environment page includes Information and Configuration these two items. You can monitor and set up your EnviroProbe via this Environment page. For EnviroProbe information, please refer to the Installation Guide included in the package of the EnviroProbe.

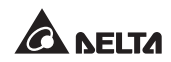

#### Information

Go to **Monitor**  $\rightarrow$  **Environment**  $\rightarrow$  **Information** to see your EnviroProbe's Sensor Information, Input Contacts and Contact Setting.

| A NELTA        |                                     |                        | Global   English S A > InsightPower G3 mini SNMP Card |
|----------------|-------------------------------------|------------------------|-------------------------------------------------------|
| MONITOR DEVICE | SYSTEM                              |                        | Sat 01/01/2000 AM 02:36:23                            |
| MONITOR        | Monitor » Environment » Information | n                      |                                                       |
| Information    |                                     | Environment            |                                                       |
| History        | Sensor Information                  | Input Contacts         | Contact Setting                                       |
| Environment    | Temperature: 27.8 °C                | Smoke(R1): Normal Open | Smoke(R1): Normal                                     |
| Information    | 82.0 °F                             | Fire(R2): Normal Open  | Fire(R2): Normal                                      |
| Configuration  | Humidity: 51 %                      | Leak(R3): Normal Open  | Leak(R3): Normal                                      |
| About          |                                     | Door(R4): Normal Open  | Door(R4): Normal                                      |

#### Configuration

Go to **Monitor**  $\rightarrow$  **Environment**  $\rightarrow$  **Configuration** to configure your EnviroPobe's Warning Threshold, Alarm Threshold, Title and Type. Please see the table below for detailed information.

|               |                                 |                     | Global   English S ↑ ↑     InsightPower G3 mini SNMP Card |
|---------------|---------------------------------|---------------------|-----------------------------------------------------------|
| MONITOR DE    | EVICE SYSTEM                    |                     | Sat 01/01/2000 AM 02:39:10                                |
| MONITOR       | Monitor » Environment » Configu | uration             |                                                           |
| Information   |                                 | Sensor Configuratio | n                                                         |
| History       | Sensor                          | Warning Threshold   | Alarm Threshold                                           |
| Environment   | Temperature                     | 35.0 °C             | 40.0 °C                                                   |
| Information   | Humidity                        | 80 %                | 90 %                                                      |
| Configuration |                                 |                     |                                                           |
| About         | Input                           | Title               | Туре                                                      |
|               | Contact 1                       | Smoke               | Normal Open 🔻                                             |
|               | Contact 2                       | Fire                | Normal Open 🔻                                             |
|               | Contact 3                       | Leak                | Normal Open 🔻                                             |
|               | Contact 4                       | Door                | Normal Open 🔻                                             |
|               |                                 | Submit              |                                                           |

## 5-1-4 About

Under About category, there is only one item called Information. You can obtain your Mini SNMP's other information via this channel.

#### Information

Go to **Monitor**  $\rightarrow$  **About**  $\rightarrow$  **Information** to see the version of your Insight-Power G3 Mini SNMP and other information about OpenSSL toolkit and licenses.

| A NELTA        | Global   English Shares   InsightPower G3 mini SNMF                                                         | <b>A [→</b><br>PCard |
|----------------|----------------------------------------------------------------------------------------------------|----------------------|
| MONITOR DEVICE | SYSTEM Sat 01/01/2000 AM                                                                                    | 02:45:07             |
| MONITOR        | ionitor » About » Information                                                                               |                      |
| Information    | About                                                                                                    |                      |
| History        |                                                                                                    |                      |
| Environment    | InsightPower G3 mini SNMP Card<br>Version : 02.01.02                                                        |                      |
| About          | InsightPower SNMP Card utilize the "OpenSSL toolkit" functionality provided by "The Open SSL Project" at    |                      |
| Information    | http://www.openssl.org/. SDI acknowledges all patent rights therein."                                       |                      |
|                | The OpenSSL toolkit is licensed under a dual-license (the OpenSSL license and the original SSLeay license). |                      |
|                | See the license text.                                                                                       |                      |
|                |                                                                                                    |                      |

## 5-2 Device

## 5-2-1 Management

Since different UPSs have different functions, your UPS may not support the same configurations or control items stated below.

#### Configure

Go to **Device**  $\rightarrow$  **Management**  $\rightarrow$  **Configure** to configure the UPS. The configuration values are saved in the UPS or in the Mini SNMP and these values change UPS operation. The configuration items include the following. Please note that different UPSs may support different configuration options.

|                         | <ul> <li>Global  <br/>InsightPowe</li> </ul>                                                                                                    | English 🕥 🏦 🕞<br>r G3 mini SNMP Card |
|-------------------------|----------------------------------------------------------------------------------------------------|--------------------------------------|
| MONITOR                 | E SYSTEM                                                                                                    | Sat 01/01/2000 AM 02:52:37           |
| DEVICE                  | Device » Management » Configure                                                                                                    |                                      |
| Management<br>Configure | Configure                                                                                                    |                                      |
| Control                 | Auto-Restart UPS Buzzer Voltage Sensitivity Transfer Voltage Low Battery                                                                                                    |                                      |
| Schedule<br>Event Level | Battery Replacement Date         Bypass Transfer Frequency         Periodic Auto Test         Custor           Economic Mode                                                                                                    | nized Battery Test                   |
|                         | Reboot After Power Restore:<br>Boot Delay After Power Restore:<br>Submit Submit Sec Power Restore:<br>Submit Submit Power Restore:<br>Submit Power Restore:<br>Submit Power Restore | to configure the auto                |

#### Auto Restart

After you click **Submit** to confirm your auto restart setup, the Mini SNMP will send the command to the UPS to enable auto restart.

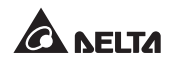

#### • UPS Buzzer

After you click **Submit** to confirm your buzzer setup, the Mini SNMP will send the command to the UPS to enable buzzer.

#### Voltage Sensitivity

After you set up your voltage sensitivity (there are Normal, Reduced, and Low selections) and click **Submit**, the Mini SNMP will send the command to the UPS to enable the UPS's voltage sensitivity function.

#### • Transfer Voltage

After you click **Submit** to confirm your transfer voltage setup, the Mini SNMP will send the command to the UPS to enable the relevant functions.

#### Low Battery

This configuration saves the setup values in the Mini SNMP and compares with the values received from the UPS. If the received battery level is lower than the assigned one, the Mini SNMP will trigger a low-battery alarm.

#### Battery Replacement Date

After you set up battery replacement dates, the Mini SNMP will send the command to the UPS and save the information in the UPS.

#### • Bypass Transfer Frequency

After you set a tolerance of bypass transfer frequency and confirm your setup, the Mini SNMP will send the command to the UPS. If the UPS transfers to bypass mode and the bypass frequency is out of the tolerance, output will be turned off and critical loads will be protected.

#### • Periodic Auto Test

This configuration is used to set up battery test time. After you confirm your setup, the Mini SNMP will send the command to the UPS and save the setup in the UPS. When the test time is due, the UPS will automatically perform the battery test.

#### • Customized Battery Test

This configuration is used to set up the test parameters and store them in the UPS EEPROM, then select the **Customized Battery Test** command from the **Control**  $\rightarrow$  **Battery Test** web page to perform the customized battery test.

#### • Economic Mode

After you click **Submit** to confirm your economic mode setup, the Mini SNMP will send a command to the UPS to enable/ disable the relevant functions.

#### Control

Go to **Device**  $\rightarrow$  **Management**  $\rightarrow$  **Control** to configure relevant control commands. After you click **Submit**, the Mini SNMP will send the according commands to the UPS to enable relevant functions. The control items include the following.

| A DELTA                                                       | ● Global   English   �   ♠<br>InsightPower G3 mini SNMP Card                                                 |
|---------------------------------------------------------------|----------------------------------------------------------------------------------------------------|
| MONITOR                                                       | SYSTEM Sat 01/01/2000 AM 01:38:51                                                                            |
| DEVICE                                                        | Device » Management » Control                                                                                |
| Management<br>Configure<br>Control<br>Schedule<br>Event Level | Control Battery Test Shuldown & Restart UPS Only Smart Shuldown Outlet Control Power Fail/Restore Simulation |
|                                                               | Battery Test Type: 10-seconds Test   Description: Submit Submit bettery test.                                |

#### Battery Test

After you select the battery test type and click **Submit**, the Mini SNMP will send the command to the UPS to enable the battery test accordingly.

#### • Shutdown & Restart UPS Only

After you confirm your setup, the Mini SNMP will send the command to the UPS to shut down or/ and restart the UPS.

If you want to shutdown the UPS, please check the UPS Shutdown Delay box and key in delay time.

If you want to restart the UPS, please check the UPS Restart Delay box and key in delay time.

If you want to shutdown and restart the UPS, please check both of the boxes and key in according delay time.

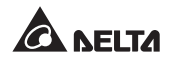

#### Smart Shutdown

The Smart Shutdown configuration is used to safely shutdown all of the connected computers and the UPS. First of all, you should estimate the longest OS Shutdown Delay time for your operating systems that have been installed shutdown software and connected to the Mini SNMP. The Mini SNMP will delay the assigned OS Shutdown Delay time and wait for all operating systems' shutdown. After that, the Mini SNMP will send the assigned UPS shutdown-delay command to the UPS and turn off the UPS.

#### Outlet Control

Press the **Switch Bank** button to control the UPS output relay (on or off).

#### • Power Fail/ Restore Simulation

Click **Power Fail Test** or **Power Restore Test** button to let the Mini SNMP simulate UPS power failure or power restore event. This function allows you to test all of the connected software and verify whether they work properly or not. Please note that the simulation won't influence UPS operation, the UPS remains in its original operation mode and won't transfer to battery mode.

#### Schedule

Go to **Device**  $\rightarrow$  **Management**  $\rightarrow$  **Schedule** to arrange a weekly schedule or specific schedule for the UPS.

#### Weekly

You can select **Stop Action/ Shutdown/ Restart/ 10 seconds test/ Deep battery test**, and set up what day and what time you want the action to be executed every week.

| CA DELIA                           |          | InsightPower G3 |                                                                                       |                                                         |             |                         |
|------------------------------------|----------|-----------------|---------------------------------------------------------------------------------------|---------------------------------------------------------|-------------|-------------------------|
| MONITOR                            | VICE     | SYSTEM          |                                                                                       |                                                         |             | Sat 01/01/2000 AM 00:25 |
| DEVICE                             | Device » | Management      | » Schedule                                                                            |                                                         |             |                         |
| Management                         |          |                 |                                                                                       | Schedule                                                |             |                         |
| Control<br>Schedule<br>Event Level |          |                 | Schedule: Ø En<br>Schedule Type: Weekd<br>Weekdy: USU<br>Time: 13:48<br>Action: Resta | ble<br>v MON TUE WED<br>(hb.mm)<br>t v<br>Update Delete | THR 🗷 FRI 📄 | SAT                     |
|                                    |          | Enable          | Schedule Type                                                                         | Weekday / Date                                          | Time        | Action                  |
|                                    | 1        | Yes             | Specific                                                                              | 2017-08-04                                              | 13:48       | Restart                 |
|                                    | 2        | Yes             | Weekly                                                                                | FRI                                                     | 13:49       | Restart                 |
|                                    | 2        | Yes             | Specific                                                                              | 2017-08-04                                              | 13:45       | Shutdown                |

#### • Specific

You can select **Stop Action/ Shutdown/ Restart/ 10 seconds test/ Deep battery test**, and set up a specific date (**YYYY-MM-DD**) and time (**hh:mm**) to execute this action. Once the specific schedule has been set, the actions of weekly schedule will be ignored.

| MONITOR DEVICE                                | SYSTEM              |                                                          |                                                                                                    |       |                           |
|-----------------------------------------------|---------------------|----------------------------------------------------------|----------------------------------------------------------------------------------------------------|-------|---------------------------|
|                                               |                     |                                                          |                                                                                                    |       | Sat 01/01/2000 AM 00:35:2 |
| DEVICE                                        | Device » Management | Schedule                                                 |                                                                                                    |       |                           |
| Management                                    |                     |                                                          | Schedule                                                                                                    |       |                           |
| Control<br>Control<br>Schedule<br>Event Level |                     | Schedule:<br>Schedule Type:<br>Date:<br>Time:<br>Action: | Enable     Specific      2017-06-04     (YYYY-MMAD     13-48     (hh.mm)     Restart     •      Add Update Delete | D)    | ▼ 32 rules max.           |
|                                               | Enable              | Schedule Type                                            | e Weekday / Date                                                                                                  | Time  | Action                    |
|                                               | 1 Yes               | Specific                                                 | 2017-08-04                                                                                                    | 13:48 | Restart                   |
|                                               | 2 Yes               | Weekly                                                   | FRI                                                                                                    | 13:49 | Restart                   |
|                                               | 3 Yes               | Specific                                                 | 2017-08-04                                                                                                    | 13:45 | Shutdown                  |

#### Event Level

Go to **Device**  $\rightarrow$  **Management**  $\rightarrow$  **Event Level** to set up an event level for the UPS or Environment Sensor. If you want to receive an event notification, please refer to 5-3-3 Notification - SNMP Trap and 5-3-3 Notification - Mail Server.

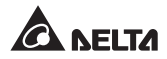

#### • UPS

You can select an event level (**None, Information, Warning** and **Alarm**), and once the UPS event occurs, the event will be sent according to this level setting.

| A NELTA     |                                      | Global   English S A I InsightPower G3 mini SNMP Car |
|-------------|--------------------------------------|------------------------------------------------------|
| MONITOR     | VICE SYSTEM                          | Sat 01/01/2000 AM 01:43:                             |
| DEVICE      | Device » Management » Event Level    |                                                      |
| Management  | Event Laval                          |                                                      |
| Configure   | Lvent Lever                          |                                                      |
| Control     | Type :   UPS  Environment Sensor     |                                                      |
| Pohodulo    | Event : UPS temperature out of range |                                                      |
| Event Level | Level: Warning V Update              |                                                      |
|             | Event Description                    | Level                                                |
|             | 1 UPS temperature out of range       | Warning                                              |
|             | 2 UPS temperature back to normal     | Alarm                                                |
|             | 3 Power fail                         | Alarm                                                |
|             | 4 Power restore                      | Warning                                              |
|             | 5 Output abnormal                    | Alarm                                                |
|             | 6 Recover from output abnormal       | Alarm                                                |
|             | 7 Overload                           | Alarm                                                |
|             | 8 Recover from overload              | Alarm                                                |
|             | 9 Bypass abnormal                    | Alarm                                                |
|             | 10 Recover from bypass abnormal      | Alarm                                                |
|             | 11 Turn UPS output off               | Alarm                                                |
|             | 12 Turn UPS output on                | Alarm                                                |
|             | 13 UPS shutdown                      | Warning                                              |
|             | 14 Recover from UPS shutdown         | Warning                                              |

#### • Environment Sensor

You can select an event level (**None, Information, Warning** and **Alarm**), and once the Environment Sensor event occurs, the event will be sent according to this level setting.

|             |                                                              | Global                                      | English 🕤 ते [→<br>erG3 mini SNMP Card |
|-------------|--------------------------------------------------------------|---------------------------------------------|----------------------------------------|
| MONITOR     | ICE SYSTEM                                                   |                                             | Sat 01/01/2000 AM 01:47:48             |
| DEVICE      | Device » Management » Event Level                            |                                             |                                        |
| Management  |                                                              | Event Level                                 |                                        |
| Control     | Type : O UPS  Environment Sensor                             |                                             |                                        |
| Control     | Event : Environment sensor insert                            |                                             |                                        |
| schedule    | Level: Information  Vpdate                                   |                                             |                                        |
| Event Level |                                                              |                                             |                                        |
|             | EV                                                           | vent Description                            | Level                                  |
|             | 1 Environment sensor insert                                  |                                             | Information                            |
|             | 2 Environment sensor remove                                  |                                             | Warning                                |
|             | 3 Environment sensor disconnect                              |                                             | Warning                                |
|             | 4 Environment sensor connect                                 |                                             | Warning                                |
|             | 5 Environment temperature warning (Warn                      | ning threshold=%s; Detected temperature=%s) | None                                   |
|             | 6 Environment temperature recovered from<br>temperature=%s)  | m warning (Warning threshold=%s; Detected   | Warning                                |
|             | 7 Environment humidity warning (Warning)                     | threshold=%s%%; Detected humidity=%s%%)     | Warning                                |
|             | 8 Environment humidity recovered from w<br>humidity=%s%%)    | arning (Warning threshold=%s%%; Detected    | Warning                                |
|             | 9 Environment temperature alarm (Alarm)                      | threshold=%s; Detected temperature=%s)      | Alarm                                  |
|             | 10 Environment temperature recovered from temperature=%s)    | m alarm (Alarm threshold=%s; Detected       | Alarm                                  |
|             | 11 Environment humidity Alarm (Alarm thre                    | shold=%s%%; Detected humidity=%s%%)         | Alarm                                  |
|             | 12 Environment humidity recovered from Al<br>humidity=%s%%%) | larm (Alarm threshold=%s%%; Detected        | Alarm                                  |
|             | 13 Environment R1 (%s) alarm                                 |                                             | Alarm                                  |

# 5-3 System

Only Administrator can see the System page. Under the System category, there are Ethernet, Service, Notification, User and FW Update these five items. You can use them to change or look up the system's relevant settings or records. Please see below for more descriptions.

## 5-3-1 Ethernet

Host

The Ethernet page includes Host, IPv4 and IPv6 these three selections.

#### **NELTA** InsightPower G3 mini SNMP Card MONITOR DEVICE SYSTEM Sat 01/01/2000 AM 03:20:56 SYSTEM System » Ethernet » Host Ethernet System Information Host Host Name : InsightPower IPv4 System Contact : IPv6 System Location : Service Speed & Duplex : Auto Negotiation Notification Submit User FW Update

- Host Name: The Mini SNMP Host Name on the network.
- System Contact: System contact information.
- System Location: System Location information.
- Speed & Duplex: Select the speed and duplex mode of Mini SNMP.

#### IPv4

This allows Administrator to configure the IPv4 parameters for the Mini SNMP.

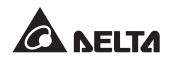

|                                                      |                                                                                                    | 💿 Global   English 🕥 🕈<br>InsightPower G3 mini SNMP                                                     |  |  |
|------------------------------------------------------|----------------------------------------------------------------------------------------------------|----------------------------------------------------------------------------------------------------|--|--|
| MONITOR DEVI                                         | CE SYSTEM                                                                                                | Sat 01/01/2000 AM 03:33:                                                                                |  |  |
| SYSTEM                                               | System » Ethernet » IPv4                                                                                 |                                                                                                    |  |  |
| Host<br>IPv4                                         | Status                                                                                                   | Settings DHCP Client:  Enable Disable                                                                   |  |  |
| IPv6<br>Service<br>Notification<br>User<br>FW Update | IP Address : 10.0.10.45<br>Subnet Mask : 255.255.0<br>Gateway IP : 10.0.10.252<br>DNS 1 : 172.16.176.200 | IP Address : 192.158.1.100<br>Subnet Mask : 255.255.55.0<br>Gateway IP : 192.158.1.254<br>DNS 1 : 0.0.0 |  |  |
|                                                      | DNS 2 : 172.16.0.1<br>Search Domain :                                                                    | DNS 2: 0.0.0.0<br>Search Domain:                                                                        |  |  |

#### • DHCP Client

Enable/ Disable DHCP. If enabled, DHCP server automatically assigns an IP address to the Mini SNMP.

#### • IP Address

The IP address for your Mini SNMP.

#### • Subnet Mask

The subnet mask for your network.

#### • Gateway IP

The IP address for network gateway.

#### • DNS 1

The IP address for Domain Name Server 1.

#### • DNS 2

The IP address for Domain Name Server 2.

#### Search Domain

If the Host Name you provided cannot be found, the system appends the search domain to your Host Name.

#### IPv6

This allows Administrator to configure the IPv6 parameters for the Mini SNMP.

| MONITOR DEVICE | SYSTEM                         |                 | Rat 01/01/2000 AM 04/22 |
|----------------|--------------------------------|-----------------|-------------------------|
| YSTEM          | System » Ethernet » IPv6       |                 | Sat 01012000 Am 04.22   |
| Ethernet       |                                | TCP/IP          |                         |
| Host           | Status                         |                 | Settings                |
| IPv4           | LLA : fe80::223:45ff.fe67:89ab | DHCPv6 :        | Enable  Disable         |
| IPv6           | DHCPv6 : Disable               | IP Address :    |                         |
| Service        | DNS 1                          | Prefix :        |                         |
| Notification   | DNO 2 ····                     | Cataway ID :    |                         |
| User           | DNS 2                          | Gateway IP .    |                         |
| FW Update      | Search                         | DNS 1 :         |                         |
|                | Domain :                       | DNS 2 :         |                         |
|                | IP                             | Search Domain : |                         |
|                | Address :                      |                 | Submit                  |

#### • DHCPv6

Enable/ Disable DHCPv6 client. If enabled, DHCPv6 server automatically assigns an IPv6 address to the Mini SNMP.

• IP Address

The IPv6 address for your Mini SNMP.

• Prefix

The prefix length for the IPv6 address.

#### • Gateway IP

The IPv6 address for network gateway.

• DNS 1

The IPv6 address for Domain Name Server 1.

• DNS 2

The IPv6 address for Domain Name Server 2.

Search Domain

If the Host Name you provided cannot be found, the system appends the search domain to your Host Name.

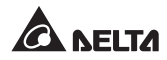

## 5-3-2 Service

The Service page includes Web, Console, FTP, Time, SNMP and SNMPv3 USM these six selections.

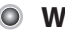

#### Web

This allows Administrator to enable/ disable HTTP and HTTPS communication protocols.

|                |                                  | Global   English S A P Card Control Control |
|----------------|----------------------------------|----------------------------------------------------------------------------------------------------|
| MONITOR DEVICE | SYSTEM                           | Sat 01/01/2000 AM 04:41:36                                                                                                    |
| SYSTEM         | System » Service » Web           |                                                                                                    |
| Ethernet       | Web                              |                                                                                                    |
| Service        | HTTP :      Enable      Disable  |                                                                                                    |
| Web            | HTTPS :      Enable      Disable |                                                                                                    |
| Console        | HTTP Port : 80 (Default : 80)    |                                                                                                    |
| FTP            | HTTPS Port : 443 (Default : 443) |                                                                                                    |
| Time           |                                  |                                                                                                    |
| SNMP           | Web Refresh Period : 8 Seconds   |                                                                                                    |
| SNMPv3 USM     | Submit                           |                                                                                                    |
| Notification   | Jubint                           |                                                                                                    |
| User           |                                  |                                                                                                    |
| FW Update      |                                  |                                                                                                    |

HTTP

Enable/ Disable HTTP connection.

HTTPS

Enable/ Disable HTTPS connection.

HTTP Port

Assign a HTTP port number (default: 80).

HTTPS Port

Assign a HTTPS port number (default: 443).

Web Refresh Period

Web refresh interval.

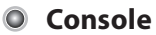

This item allows the Administrator to enable/ disable Telnet and SSH communication protocols.

|              |                                  | Global   English S A I     |
|--------------|----------------------------------|----------------------------|
| MONITOR      | EVICE SYSTEM                     | Sat 01/01/2000 AM 04:58:42 |
| SYSTEM       | System » Service » Console       |                            |
| Ethernet     | Console                          |                            |
| Service      | Telnet:      Enable      Disable |                            |
| Web          | Telnet Port : 23 (Default : 23)  |                            |
| Console      | Telnet Timeout : 60              |                            |
| FTP          |                                  |                            |
| Time         | SSH:      Enable      Disable    |                            |
| SNMP         | SSH Port: 22 (Default: 22)       |                            |
| SNMPv3 USM   | Submit                           |                            |
| Notification | Jublik                           |                            |
| User         |                                  |                            |
| FW Update    |                                  |                            |

• Telnet

Enable/ Disable Telnet connection.

• Telnet Port

Assign a Telnet port number (default: 23).

• Telnet Timeout

The timeout of Telnet connection.

• SSH

Enable/ Disable SSH connection.

• SSH Port

Assign a SSH port number (default: 22).

#### FTP

This allows Administrator to enable/ disable FTP communication protocol.

| A NELTA      |                                 | ● Global   English S ↑ (→<br>InsightPower G3 mini SNMP Card |
|--------------|---------------------------------|-------------------------------------------------------------|
| MONITOR DEV  | ICE SYSTEM                      | Sat 01/01/2000 AM 08:52:51                                  |
| SYSTEM       | System » Service » FTP          |                                                             |
| Ethernet     | FTP                             |                                                             |
| Service      | FTP : O Enable O Disable        |                                                             |
| Web          | FTP Port: 21 (Default: 21)      |                                                             |
| Console      |                                 |                                                             |
| FTP          | SFTP :      Enable      Disable |                                                             |
| Time         | SSH Port : 22 (Default : 22)    |                                                             |
| SNMP         | Submit                          |                                                             |
| SNMPv3 USM   |                                 |                                                             |
| Notification |                                 |                                                             |
| User         |                                 |                                                             |
| FW Update    |                                 |                                                             |

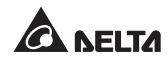

- FTP Enable/ Disable FTP connection.
- FTP Port Assign a FTP port number (default: 21).
- SETP

Enable/ Disable SETP connection.

• SFTP Port

Assign a SFTP port number (default: 22).

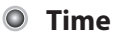

You can manually set the time and date, or allow automatic time synchronization with SNTP servers. Please note that if the SNTP server is not responsive, the event and data log will not register even when SNTP is enabled.

| CA NELTA                                                                         |                                                                                                    | InsightPower G3 mini SNMP Card                                                                                                    |
|----------------------------------------------------------------------------------|----------------------------------------------------------------------------------------------------|----------------------------------------------------------------------------------------------------|
| MONITOR                                                                          | EVICE SYSTEM                                                                                                    | Sat 01/01/2000 AM 09:07:05                                                                                                    |
| SYSTEM                                                                           | System » Service » Time                                                                                                    |                                                                                                    |
| Ethernet                                                                         | System Time : SNTP  Manual Simple Network Time Server                                                                                                    | Manual                                                                                                    |
| Veb<br>Console<br>FTP<br>SNMP<br>SNMP/3 USM<br>Notification<br>User<br>FW Update | Time Zene<br>GMT Dubin Lisbon London<br>Primary Time Server:<br>POOL NTP ORG<br>Secondary Time Server:<br>Period Time.<br>6 Hours •<br>Update time to UPS | Set Current Time           Ref 4rd b cull PC Time           Date:         (60642017)           Time:         13:13:07           (MMDD/YYY)           Submit |
|                                                                                  | Enable Daylight Saving (MM/DD):<br>From 01/01 00:00 v<br>to 01/01 00:00 v                                                                                 |                                                                                                    |

#### Simple Network Time Server

- 1) **Time Zone:** From the dropdown menu, select the time zone for the location where the Mini SNMP is located
- 2) Primary/ Secondary Time Server: Two time servers can be added. Every Period Time, the Mini SNMP synchronizes with the first responding server.
- 3) **Period Time:** The time interval that the Mini SNMP synchronizes with the SNTP server

- 4) **Update time to UPS:** Determine whether the time also synchronizes with the UPS.
- 5) **Enable Daylight Saving:** Check to enable daylight saving time. During this period, the Mini SNMP adjusts time forward one hour.
- Manual

If a time server is not accessible, you can still manually set time and date. Please note that every time you restart the Mini SNMP's network module, time and date is reinstated to previous assigned settings.

#### SNMP

The Mini SNMP supports SNMP protocol, which is commonly used to monitor network devices for conditions that call for administrative attention. To prevent unauthorized access, you can specify the NMS IP addresses that are allowed to access, their community strings and access levels. The maximum number of IP entries is 16.

NOTE If IP address \* is enlisted, the NMS IP access restriction is ignored. The Mini SNMP checks the community string to identify the access level and permission according to your setting.

| <b>A</b> NELTA |             |              |                     |                | Insig            | htPower G3 mini SNMP Ca          |
|----------------|-------------|--------------|---------------------|----------------|------------------|----------------------------------|
| MONITOR D      | EVICE       | STEM         |                     |                | -                | Sat 01/01/2000 AM 10:01          |
| SYSTEM         | System » Se | rvice » SNMP |                     |                |                  |                                  |
| Ethernet       |             |              | Po                  | ort Configurat | ion              |                                  |
| Service        |             | SNMP S       | erver Port 161      | (Default :     | 161)             | Submit                           |
| Web            |             | Down         | ninged MIR: LIPSy5  | LIPSVA         | PEC1629          |                                  |
| Console        |             | 500          | <u>01010</u>        | 01014          | 10 01020         |                                  |
| FTP            |             |              |                     | NMS Liet       |                  |                                  |
| Time           |             |              |                     | Nina Liat      | IP address * ren | resents it allows to receive the |
| SNMP           |             | Allowed      |                     |                | SNMP packets f   | from any host.                   |
| SNMPv311SM     |             |              | IP Prefix : 0       |                |                  |                                  |
| Notification   |             | Commun       | ity string : public |                |                  |                                  |
| liser          |             | Aco          | ess Level . Read On | ny •           |                  |                                  |
| EW Lindate     |             |              |                     | Jpdate Del     | ete              |                                  |
| 1 III opanie   |             |              |                     |                |                  |                                  |
|                |             |              |                     |                |                  | ▼ 16 rules max.                  |
|                |             | NMS IP       | IP Prefix           |                | Community        | Access Level                     |
|                | 1           |              | 0                   |                | public           | Read Only                        |
|                | 2           | 10.0.100.1   | 0                   |                | public           | Read Only                        |
|                | 3           | 10.0.100.2   | 0                   |                | public           | Read Only                        |
|                | 5           | 10.0.100.3   | 0                   |                | public           | Read Only                        |
|                | 6           | 10.0.100.5   | 0                   |                | public           | Read Only                        |
|                | · · · · · · | 10.0.100.0   | -                   |                |                  |                                  |

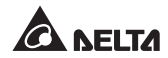

#### SNMPv3 USM

SNMPv3 offers features such as the encryption of packets and authentication to improve security. The SNMPv3 USM (User Session Management) allows you to assign sixteen User Names whose access is granted via SNMPv3 protocol. You can also define their respective Security Levels, Auth Passwords, Priv Passwords and Access Levels.

| MONITOR DEVICE | SYSTEM Sat 01/01/2000 AM           | 0:06: |
|----------------|------------------------------------|-------|
| SYSTEM         | ystem » Service » SNMPv3 USM       |       |
| Ethernet       | SNMPv3                             |       |
| Service        | Context Name : cn1027              | ٦.    |
| Web            | Engine ID : 800008CE030023456789AB |       |
| Console        |                                    |       |
| FTP            | IISM List                          | d -   |
| Time           |                                    | 1     |
| SNMP           | User Name : (16 bytes max.)        |       |
| SNMPv3 USM     | Security Level Induction           |       |
| Notification   | Priv Paceword (                    |       |
| User           | Access Level : Disable T           |       |
| FW Update      |                                    |       |
|                | Add                                |       |

## 5-3-3 Notification

The Notification page includes SNMP Trap, Mail Server and Syslog these three selections.

#### SNMP Trap

SNMP Trap alerts users to event occurrences in your monitored environment. To enable SNMP Trap, you must add Target IP addresses to the Target IP list. Specify the Community String, Trap Type, MIB, SNMPv3 User Name, Port, Event Level, and click **Add**. If you wish to update or delete a Target IP address, specify the IP address in the Target IP list, and click **Update** or **Delete**. The maximum number of Target IP addresses is 256.

| MONITOR                                                    | EVICE SYSTEM                                              | Tue 11/28/2017 AM 04:57:3                                                       |
|------------------------------------------------------------|-----------------------------------------------------------|---------------------------------------------------------------------------------|
| SYSTEM                                                     | System » Notification » SNMP Trap                         |                                                                                 |
| Ethernet Service Notification SNMP Trap Mail Server Syslog | Target IP :<br>Trap Type:<br>MB: V<br>SNMPV3 User Name: V | SNMP Trop Target List Community String Port: 182 UPduit: 162) Event Level: None |
| User<br>FW Update                                          | * click one row of fields if you want to modify it        | Add<br>v 256 rules max.<br>Type Port MIB SNMPv3 User Level                      |

# NOTE → The Mini SNMP supports SNMPv1, SNMPv2c and SNMPv3 traps to satisfy most of customer's environments. If you select the SNMPv3 trap, please specify an SNMPv3 USM User Name. You can use Event Level to determine what event notifications should be sent to which Target IP Address. Three event levels are listed as follows: None: No event notifications are sent to the target address. Information: All event notifications are sent to the target address. Warning: Both Warning and Alarm event notifications are sent to the target address. Alarm: Only Alarm event notifications are sent to the target address. You can go to Device → Management → Event Level to change the event level.

#### Mail Server

NOTE 🗲

-

You can set up an SMTP Server and specify a list of E-mail recipients who will receive notifications when events occur. The maximum number of recipients is 8.

If a DNS server is not available in the network, you need to manually assign an SMTP server address to enable the E-mail notification system.

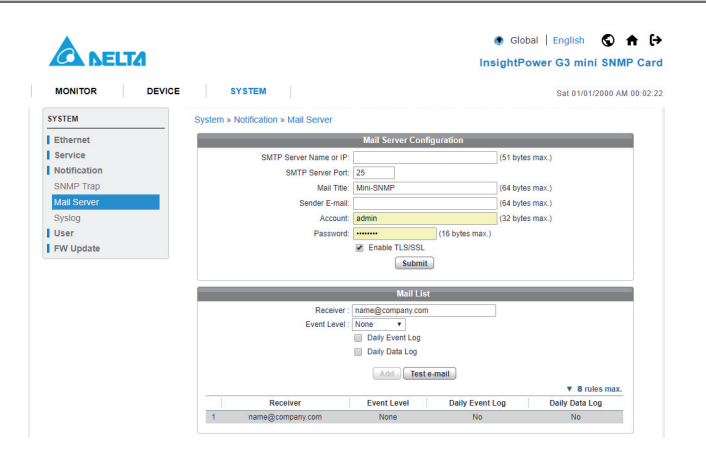

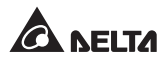

#### • SMTP Server Name or IP

If a Host Name is entered, a **DNS IP** should be added. Please see **5-3-1 Eth**ernet.

#### SMTP Server Port

The mail server's port number.

#### • Mail Title

The subject of the notification E-mail.

#### • Sender E-mail

The sender's E-mail address.

#### Account

The mail server login account.

#### • Password

The mail server login password.

#### Receiver

The recipient's E-mail addresses.

#### • Event Level

Select the Event Level when triggered, an E-mail notification is sent to the corresponding recipient.

- 1) Information: All event notifications are sent to the target address.
- 2) **Warning:** Warning and Alarm event notifications are sent to the target address.
- 3) Alarm: Only Alarm event notifications are sent to the target address.

#### • Daily Event Log

If this is selected, all event logs in the same day will be packaged as an attachment and sent to the specified receiver at 0:00 AM next morning.

#### • Daily Data Log

If this is selected, all data logs in the same day will be packaged as an attachment and sent to the specified receiver at 0:00 AM next morning.

#### Syslog

Syslog is used to store the event log on remote Syslog servers. This will not affect the local event log. After enabling the Syslog, please set up a server IP address. You can set up at maximum four Syslog servers at a time.

| A NELTA        |                                |           |                 | Global   English<br>InsightPower G3 min | S ♠ ↔            |
|----------------|--------------------------------|-----------|-----------------|-----------------------------------------|------------------|
| MONITOR DEVICE | System » Notification » System |           |                 | Sat 01/01/                              | 2000 AM 00:29:23 |
| Ethernet       | System # Notification # Systog | og Server |                 |                                         |                  |
| Service        | Syslog Server: O Enable 🖲 🛙    | lisable   |                 |                                         |                  |
| Notification   | Syslog Server 1:               | : 514     | (Default : 514) |                                         |                  |
| SNMP Trap      | Syslog Server 2:               | : 514     |                 |                                         |                  |
| Mail Server    | Syslog Server 3:               | : 514     | -               |                                         |                  |
| Syslog         | Syslog Server 4:               | : 514     |                 |                                         |                  |
| FW Update      |                                |           |                 |                                         |                  |

## 5-3-4 User

#### Local

This page allows user to manage the Accout Name, Password and Login Limitation for local authentication.

| MONITOR DEVICE          | SYSTEM               |                                      |                               | Sat 01/01/2000 AM 0                                     |
|-------------------------|----------------------|--------------------------------------|-------------------------------|---------------------------------------------------------|
| SYSTEM                  | System » User » Loca | ĺ                                    |                               |                                                         |
| Ethernet                |                      |                                      | User                          |                                                         |
| Service<br>Notification | Privilege            | Account Name<br>(16 characters max.) | Password<br>(8~64 characters) | Login Limitation                                        |
| User<br>Local           | Administrator        | admin                                | Press for change              | <ul> <li>Only in This LAN</li> <li>Allow Any</li> </ul> |
| FW Update               | Device Manager       | device                               | Press for change              | <ul> <li>Only in This LAN</li> <li>Allow Any</li> </ul> |
|                         | User                 | user                                 | Press for change              | <ul> <li>Only in This LAN</li> <li>Allow Any</li> </ul> |

#### • Administrator

Allowed to modify all settings.

#### Device Manager

Allowed to modify device related settings.

#### Read Only User

Only allowed to view settings without the permission to make chages.

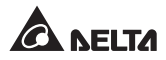

## 5-3-5 FW Upgrade

The Upgrade page shows the Mini SNMP's current firmware version. The Administrator can use this page to update the Mini SNMP's firmware. Click **Choose File**, select the file you with to upload, and click **Upload**. The upgrade process should take about one minute.

| A DELTA             |                                |                 | Global   English Share Control of the second second sec |  |  |
|---------------------|--------------------------------|-----------------|----------------------------------------------------------------------------------------------------|--|--|
| MONITOR DEVICE      | SYSTEM                         |                 | Sat 01/01/2000 AM 03:30:0                                                                                                    |  |  |
| SYSTEM              | System » FW Update » Update SI | MP IPv6         |                                                                                                    |  |  |
| Ethernet<br>Service | Current Version: 02.01.        | 2               |                                                                                                    |  |  |
| Notification        | Upload Firmware                |                 |                                                                                                    |  |  |
| User<br>FW Update   | Idle                           | Nothing         | 0 %                                                                                                    |  |  |
| Update SNMP IPv6    | Version: -<br>File name: -     |                 |                                                                                                    |  |  |
|                     | Firmware File: 🙀               | 機案 未選擇任何權案 Uplo | Jad                                                                                                    |  |  |

# Chapter 6 : SNMP Device Firmware Upgrade

With the provided program EzSetting, you can effortlessly perform a firmware upgrade on your SNMP devices via LAN. Please refer to the following instructions.

| InsightPower EzSetting v2.0.25                                                                                                    | – 🗆 X                                                                                                    |
|----------------------------------------------------------------------------------------------------|----------------------------------------------------------------------------------------------------|
| Press the "Discover" button to search for all of the SNMP devices in the LAN.         Discover           For Configuration and Upgrade, the Account and Password for each device must first be entered.<br>Click on a line item then press the "Modify?button; repeat for each device required.         Discover           Use "Configuration" to set basic network parameters, such as IP Address,<br>server ports, date/time, enable or disable services, etc.         Configuration           Use "Upgrade" to upload a firmware file, then transmit it to a single selected<br>device.         Upgrade | LAN<br>192.168.56.1  Subnet:<br>192.168.56.0<br>IPv4 Mask / IPv6 Prefix length:<br>255.255.25.0                                                    |
| Device List                                                                                                    |                                                                                                    |
| IP Address Host Name Account Password Version Model/Product                                                                                                    | Add a new SNMP device to<br>the list<br>Modify<br>Set the account and password<br>for the selected device.<br>Remove<br>Remove the selected device |
|                                                                                                    | from the Device List.                                                                                                    |
| Select All Deselect All                                                                                                    |                                                                                                    |
| To update the firmware of multiple devices, select their checkboxes in the Device List then press the "Batch Upgrade" button.           To configure multiple devices, select their checkboxes in the Device List then press the "Batch Configuration" button.                                                                                                    | Batch Upgrade<br>Batch Configuration                                                                                                    |

Step 1 The subnet mask allows you to define the device discovery range in the specified subnets. Make sure the SNMP device you wish to upgrade is in the subnet that is specified. If it is not, please modify the subnet and subnet mask.

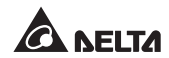

#### **Step 2** Click **Discover**. A list of SNMP devices is shown.

| (응) InsightPowe                                                                                                    | er EzSetting                                                                                                    | v2.0.25            |                  |              |               |                                 |              | - 🗆 🗙                        |
|----------------------------------------------------------------------------------------------------|----------------------------------------------------------------------------------------------------|--------------------|------------------|--------------|---------------|---------------------------------|--------------|------------------------------|
| Pres                                                                                                    | the "Disco                                                                                                    | ver" button to sea | rch for all of t | he SNMP devi | ces in the LA | N. Discove                      | r            | LAN                          |
|                                                                                                    |                                                                                                    |                    |                  |              |               |                                 | 10.0.10.52 ~ |                              |
| For C                                                                                                    | For Configuration and Upgrade, the Account and Password for each device must first be entered.<br>Click on a line item then press the "Modify?button: repeat for each device required. Subnet: |                    |                  |              |               | Subnet:                         |              |                              |
| Use "Configuration" to set basic network parameters, such as IP Address,                                                          |                                                                                                    |                    |                  |              | 10.0.10.0     |                                 |              |                              |
| serve                                                                                                    | server ports, date/time, enable or disable services, etc.                                                                                                    |                    |                  |              |               | IPv4 Mask / IPv6 Prefix length: |              |                              |
| Use '                                                                                                    | Use "Upgrade" to upload a firmware file, then transmit it to a single selected Upgrade 255.255.255.0                                                                                           |                    |                  |              |               | 255.255.255.0                   |              |                              |
| uevic                                                                                                    | с.                                                                                                    |                    |                  |              |               |                                 |              |                              |
| Device List                                                                                                    |                                                                                                    |                    |                  |              |               |                                 |              |                              |
| IP Addres                                                                                                    | 5                                                                                                    | Host Name          | Account          | Password     | Version       | Model/Product                   | ^            | Add                          |
| 10.0.10                                                                                                    | .80                                                                                                    | DESKTOP-1L         |                  | ?????????    | 02.00.03b     | EMS3000                         |              | Add a new SNMP device to     |
| 10.0.10                                                                                                    | .31                                                                                                    | TEST-PC            |                  | 77777777     | 02.00.02y     | EMS3000                         |              | the list                     |
| 192.16                                                                                                    | 3.1.110                                                                                                    | EMS3000            |                  | ????????     | 02.00.02k     | EMS3000                         |              | Mar. 116 .                   |
| 10.0.10                                                                                                    | .34                                                                                                    | WIN-JF3F00         |                  | 77777777     | 02.00.03b     | EMS3000                         |              | Moully                       |
| 10.0.10                                                                                                    | .73                                                                                                    | IE11WIN7           |                  | ?????????    | 02.00.02s     | EMS3000                         |              | Set the account and password |
| 10.0.10                                                                                                    | .142                                                                                                    | MCIS-TEST1         |                  | 77777777     | 02.00.02x     | EMS3000                         |              | for the selected device.     |
| 010.00                                                                                                    |                                                                                                    | InsightPower       |                  |              |               | Mini-SNMP                       |              | Remove                       |
| 10.0.10                                                                                                    | .15                                                                                                    | EMS3000            |                  | ????????     | 02.00.02k     | EMS3000                         | ~            | Romayo the selected daylog   |
| <                                                                                                    |                                                                                                    |                    |                  |              |               |                                 | >            | from the Device List.        |
| Select A                                                                                                    | ll D                                                                                                    | eselect All        |                  |              |               |                                 |              |                              |
| To update the firmware of multiple devices, select their checkboxes in the Device List then press Batch Upgrade" button.          |                                                                                                    |                    |                  |              |               |                                 |              |                              |
| To configure multiple devices, select their checkboxes in the Device List then press the "Batch Configuration Batch Configuration |                                                                                                    |                    |                  |              |               |                                 |              |                              |

**Step 3** Select a device from the Device List, click **Modify**, and enter Administrator account and password.

| IP & Account                 | × |  |  |  |  |
|------------------------------|---|--|--|--|--|
| SNMP Device Address          |   |  |  |  |  |
| IP Address: 10 . 0 . 10 . 77 |   |  |  |  |  |
| Administrator Account        |   |  |  |  |  |
| Account: Default: admin      |   |  |  |  |  |
| Password: Default: password  |   |  |  |  |  |
|                              |   |  |  |  |  |
| ОК                           |   |  |  |  |  |

Step 4 Click Upgrade. The upgrade dialog box pops up. Click Browse to select a valid firmware binary file. Verify the firmware version shown under File Information, and then click Upgrade Now to continue.

| Upgrade                                       | × |  |  |  |
|-----------------------------------------------|---|--|--|--|
| Select Firmware File                          |   |  |  |  |
| Firmware File Name:                           |   |  |  |  |
| D:\TRI\Embeded_Linux\snmp\PDU-dump\build\pdu1 |   |  |  |  |
| File Information:                             |   |  |  |  |
| Product: pdu****, Ver: 01.12.12e              |   |  |  |  |
|                                               |   |  |  |  |
| Upgrade Now Exit                              |   |  |  |  |

**Step 5** The upgrade process should take about 20 seconds.

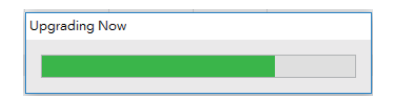

**Step 6** When the upgrade is completed, the following dialog box appears. It takes about 1 minute for the device to reboot.

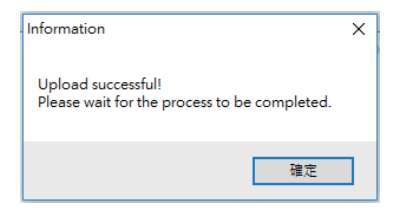

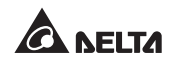

#### Q1. How to set up an SNTP server on my workstation for the Mini SNMP to synchronize?

To enable SNTP services in Windows, go to **Start**  $\rightarrow$  **Control Panel**  $\rightarrow$  **Add**/ **Remove Programs**  $\rightarrow$  **Add**/ **Remove Windows Components**  $\rightarrow$  **Networking Services**  $\rightarrow$  check **Simple TCP**/ **IP Services**  $\rightarrow$  **OK**. To enable time synchronization, you need to set SNTP time server addresses in **Time Server**. Please refer to **Chapter 4: System Configurations**.

# Q2. How to make sure the linking between the Mini SNMP and the UPS is established?

If the linking between the Mini SNMP and the UPS is correctly established, the yellow LED indicator should flash rapidly. If not, confirm that the device ID setting on the Mini SNMP and the UPS is consistent.

C:\>ping 172.16.186.230
Pinging 172.16.186.230 with 32 bytes of data:
Reply from 172.16.186.230: bytes=32 time=2ms TTL=64
Reply from 172.16.186.230: bytes=32 time=2ms TTL=64
Reply from 172.16.186.230: bytes=32 time=4ms TTL=64
Ping statistics for 172.16.186.230:
 Packets: Sent = 4, Received = 4, Lost = 0 (0% loss),
Approximate round trip times in milli-seconds:
 Minimum = 2ms, Maximum = 4ms, Average = 2ms
C:\>

#### Q3. I can access the InsightPower G3 SNMP Web, but I cannot log in.

Please check the IP addresses of the Mini SNMP and the workstation on which you are trying to log in. By default, they must be within the same LAN so you can connect via the web interface. You can enable external connections to solve this issue. To do this, launch EzSetting and change User Limitation to **Allow Any**, as shown below.

| Configuration                                              | :                                  | K |
|------------------------------------------------------------|------------------------------------|---|
| System Identification                                      | IPv4                               |   |
| *Host Name(NetBIOS): InsightPower                          | BOOTP/DHCP Client:                 |   |
| System Contactor:                                          | *IP Address: 192 . 168 . 1 . 100   |   |
| System Location:                                           | *Subnet Mask: 255 . 255 . 255 . 0  |   |
| Date/Time                                                  | Gateway IP: 192 . 168 . 1 . 254    |   |
| ○*SNTP    Manual                                           | DNS IP: 0 . 0 . 0 . 0              |   |
| Time Zone: GMT Dublin,Lisbon,London 🗸                      | IPv6                               |   |
| *1st Time Server Name or IP: POOL.NTP.ORG                  | DHCPv6 Client: O Enable   *Disable |   |
| 2nd Time Server Name or IP:                                | *IP Address: ::                    |   |
| Set Current Time: Date 08/04/2017 (MM/DD/XXXX)             | *Prefix Length: 0                  |   |
| Time 12:12:07 (http://////                                 | Gateway IP: ::                     |   |
| 11me 13.13.07 (nn:mm:ss)                                   | DNS IP: ::                         |   |
| User Limitation                                            | System Configuration               |   |
| Administrator: O In The LAN   Allow Any                    |                                    |   |
| Device Manager: O In The LAN <ul> <li>Allow Any</li> </ul> | HTTP Server:  Enable  Disable      |   |
| Read Only User: O In The LAN       O Allow Any             | l einet Server:   Enable  Disable  |   |
| Poset to Default SNMPv2 OK Cancel                          | HTTP Server Port: 80               |   |
|                                                            | Telnet Server Port: 23             |   |
| * Fields marked with an asterick indicate recommended set  | tings and inputs                   |   |
| rields marked with an asterisk indicate recommended set    | ungs and inputs.                   |   |
|                                                            |                                    |   |

#### Q4. Unable to connect to the Mini SNMP via its Host Name?

If you just assign a new static IP address to the Mini SNMP, you may need to refresh the NetBIOS table so that it corresponds with the new setting. Although Windows updates its NetBIOS table periodically, you can still manually force it to refresh by entering the following command **nbtstat** –**R** in DOS prompt mode. After that, you can now connect to the Mini SNMP by its Host Name. Please also ensure that the Host Name assigned to the Mini SNMP does not exceed 16 bytes.

#### Q5. How to check my workstation's IP address?

For Windows, please enter **ipconfig /all** in DOS prompt mode. For UNIX, please enter **ifconfig** in shell. You should be able to check your IP and MAC (Physical Address) now.

```
Physical Address. . . . . . . : 00-23-4D-A2-3A-2C

DHCP Enabled. . . . . . . . : Yes

Autoconfiguration Enabled . . . : Yes

Link-local IPv6 Address . . . . : fe80::ad55:5b9b:74c6:e5fc%12(Preferred)

IPv4 Address. . . . . . . : 172.16.186.97(Preferred)

Subnet Mask . . . . . . . : 255.255.254.0

C:\>
```

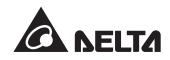

#### Q6. Unable to ping the Mini SNMP from my workstation?

If the Mini SNMP is non-responsive, check the following:

- 1) If the green LED indicator on the Mini SNMP is OFF, check if the network cable is correctly connected from the Mini SNMP to the router or hub.
- 2) If the green LED indicator is ON, the current IP address could be unreachable. Manually assign a valid IP address to the Mini SNMP.
- 3) If the green LED indicator flashes and (1) your network configuration includes a DHCP server, make sure the DHCP service is working properly; (2) Otherwise, make sure the assigned IP is not already taken on the network. Please note that if the current configuration is not useable, the Mini SNMP will reset to default IP settings (IPv4 address: 192.168.1.100/ net mask: 255.255.255.0/ gateway: 192.168.1.254).
- 4) If the problem persists, use a network cable to cross link your Mini SNMP and the workstation. Ping the Mini SNMP's default or static IP address, according to your configurations. If a ping response is successfully received, indicating that the Mini SNMP is working properly, check your network equipment. If not, contact your local dealer or service personnel for assistance.

#### Q7. Unable to perform a SNMP Get command?

Refer to **5-3-2 Service** to check SNMP settings. Make sure that the workstation's IP address is added to the NMS IP list with Read or Read/ Write access. The community string on the workstation and the Mini SNMP must match.

#### Q8. Unable to perform a SNMP Set command?

Refer to **5-3-2** Service to check SNMP settings. Make sure that the workstation's IP address is added to the NMS IP list with Read/ Write permission. The community string on the PC and the Mini SNMP must match.

#### Q9. Unable to receive SNMP trap?

Refer to **5-3-3 Notification** to check SNMP Trap settings. Make sure that the workstation's IP address is added to the Target IP list.

#### Q10. Forgot Administrator's account and password?

You can reset Administrator's account and password via text mode. Refer to **4-4 Configuring through COM Port** to establish a COM port connection with the Mini SNMP. When the login information is prompted, key in **rstadmin** within 60 seconds and press **enter**. The Administrator account and password are now reset to default (admin/ password).

#### Q11. How to test SNMPv3 in Linux?

Before you can access the SNMP OID (Object Identifier) via SNMPv3 protocol, the SNMPv3 USM table must be organized. Please refer to *5-2-2 Notification* – *SNMPv3 USM* for more information.

To test SNMPv3 in Linux, launch shell and key in the following command:

```
snmpwalk -v 3 -u <user> -l authPriv -A <pass-
word> -X <password> -n <context name> -t 3
<ip>1.3.6.1.2.1.1.1.0
```

-v: 1 for SNMPv1, 3 for SNMPv3.

-I: Follow the security levels. They are: noAuthNoPriv, authNoPriv and authPriv.

-u: The user name which is assigned from SNMPv3 USM table.

-A: The Auth Password which is assigned from SNMPv3 USM table.

-X: The Priv Password which is assigned from SNMPv3 USM table.

-n: The Context Name which is assigned from SNMPv3 USM table.

-t: Timeout in seconds.

<ip>: The IP address of the Mini SNMP.

<oid>: The next available SNMP OID (for example: 1.3.6.1.2.1.1.1.0). Please refer to the RFC1213 MIB.

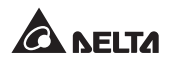

# **Appendix A : Specifications**

| Model Name            | InsightPower G3 Mini SNMP       |  |
|-----------------------|---------------------------------|--|
| Power Input           | 12 Vdc                          |  |
| Power Consumption     | 2 Watt (Max.)                   |  |
| Network Connection    | RJ-45 jack connector (10/ 100M) |  |
| Physical              |                                 |  |
| Size (W x D X H)      | 87 mm x 70 mm x 30 mm           |  |
| Weight                | 75 g                            |  |
| Environmental         |                                 |  |
| Operating Temperature | 0 ~ 60°C                        |  |
| Storage Temperature   | -40 ~ 125℃                      |  |
| Operating Humidity    | 0 ~ 90 % (Non-condensing)       |  |

# NOTE F

\* Refer to the rating label for the safety rating.

\* All specifications are subject to change without prior notice.

# **Appendix B : Warranty**

Seller warrants this product, if used in accordance with all applicable instructions, to be free from original defects in material and workmanship within the warranty period. If the product has any failure problem within the warranty period, Seller will repair or replace the product at its sole discretion according to the failure situation.

This warranty does not apply to normal wear or to damage resulting from improper installation, operation, usage, maintenance or irresistible force (i.e. war, fire, natural disaster, etc.), and this warranty also expressly excludes all incidental and consequential damages.

Maintenance service for a fee is provided for any damage out of the warranty period. If any maintenance is required, please directly contact the supplier or Seller.

No. 353413900910 Version : V 9.10 UM Date : 2017\_12\_01

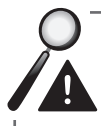

**WARNING :** The individual user should take care to determine prior to use whether the environment and the load characteristic are suitable, adequate or safe for the installation and the usage of this product. The User Manual must be carefully followed. Seller makes no representation or warranty as to the suitability or fitness of this product for any specific application.

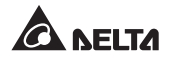

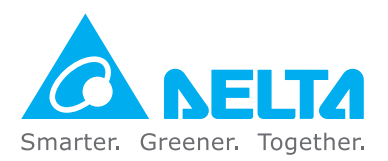